#### Съфинансиран от програма "Еразъм+" на Европейския съюз

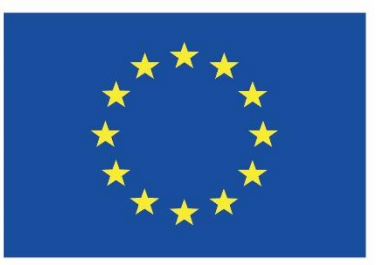

Подкрепата на Европейската комисия за представянето на тази публикация не представлява одобрение на съдържанието,което отразява само възгледите на авторите, и Комисията не носи отговорност за каквото и да е използване на съдържащата се в нея информация.

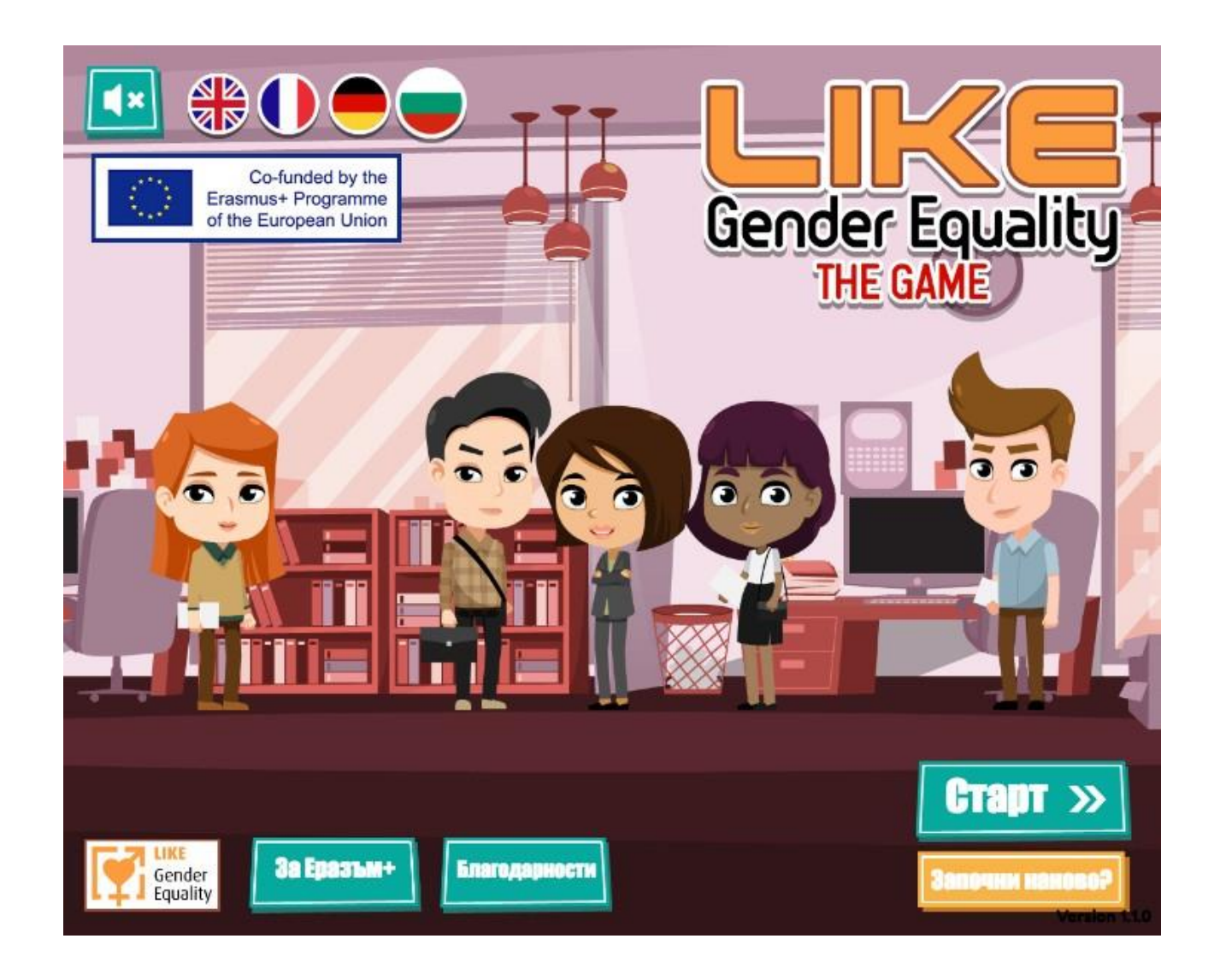

Ръководство за играта "Gender Equality"

#### Добре дошли във вашето ръководство за използване на играта "Gender Equality"

Това ръководство е предимно насочено към тези, които ще използват играта като част от "Gender Equality" семинарът, но също ще послужи като инструмент за справка, ако нещо относно играта е неясно.

Когато представяме играта по време на семинарът, може да изберете да я използвате по три различни начина.

Помолете обучаващите се да преминат играта индивидуално, след което ги съберете в група за да обсъдят как са се справили.

Помолете обучаващите се да преминат играта като група от до

4-мачовека, като ги накарате да обсъждат изборите си докато играят и да вземат колективно решение как да продължат напред.

Дискусията след преминаването на играта може да се концентрира не само върху съдържанието, но и как са взети решения, които изискват други хора да бъдат убедени за правотата на определен подход в играта.

Ако семинарната група не е много голяма, може да преминете през играта без да се разделяте, като накарате обучаващите се да обсъждат всяко решение. По този начин ще се създаде дискусия, която изпълнява функциите споменати в предишната точка.

Ръководството представлява серия от снимки от самото начало до края на играта, които често съдържат и правилният отговор на някой въпроси. По тази причини Ви съветваме да не споделяте ръководството с обучаващите се или поне докато не са преминали през играта.

Забавлявайте се!

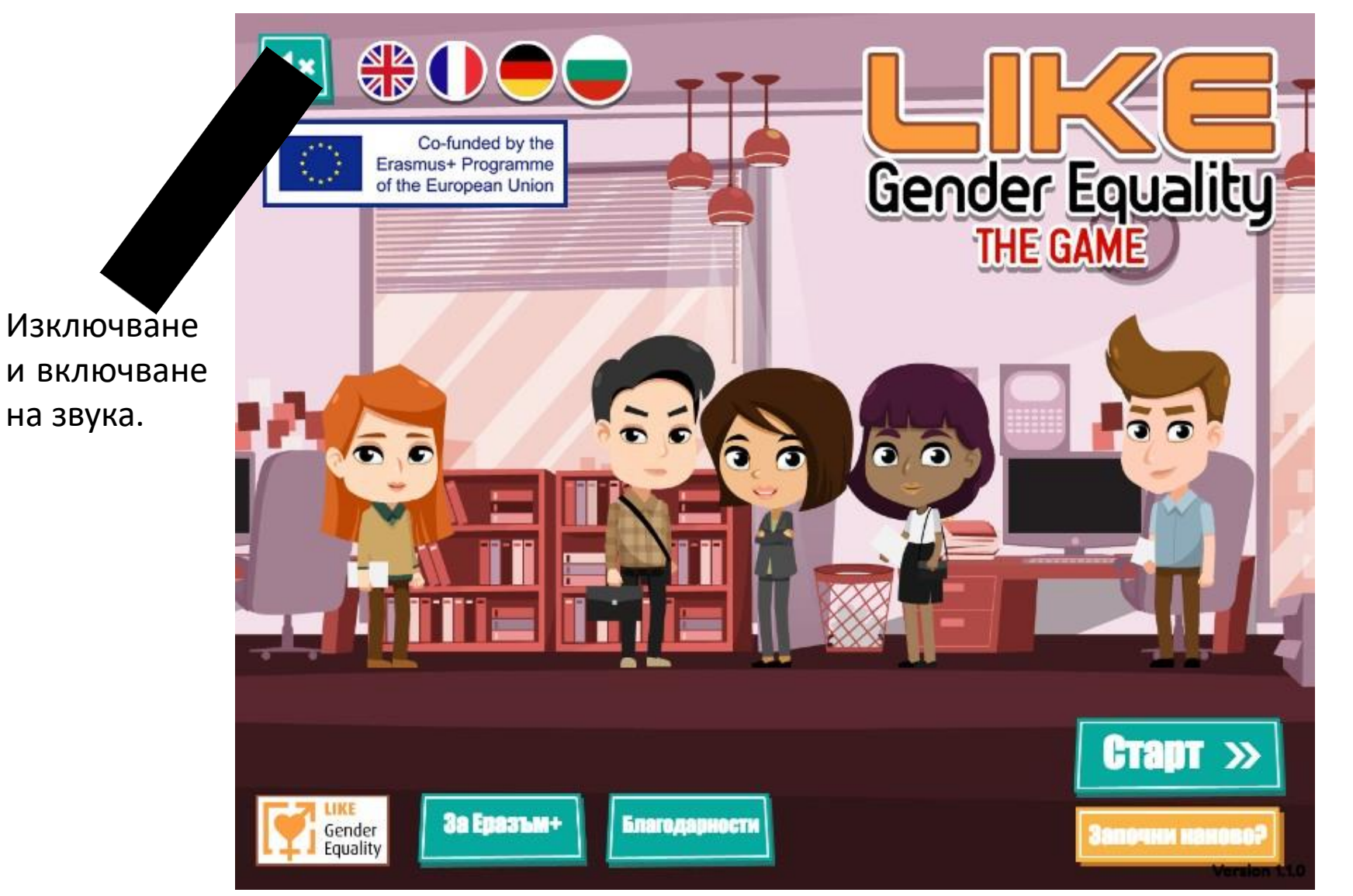

Натиснете тук за да започнете.

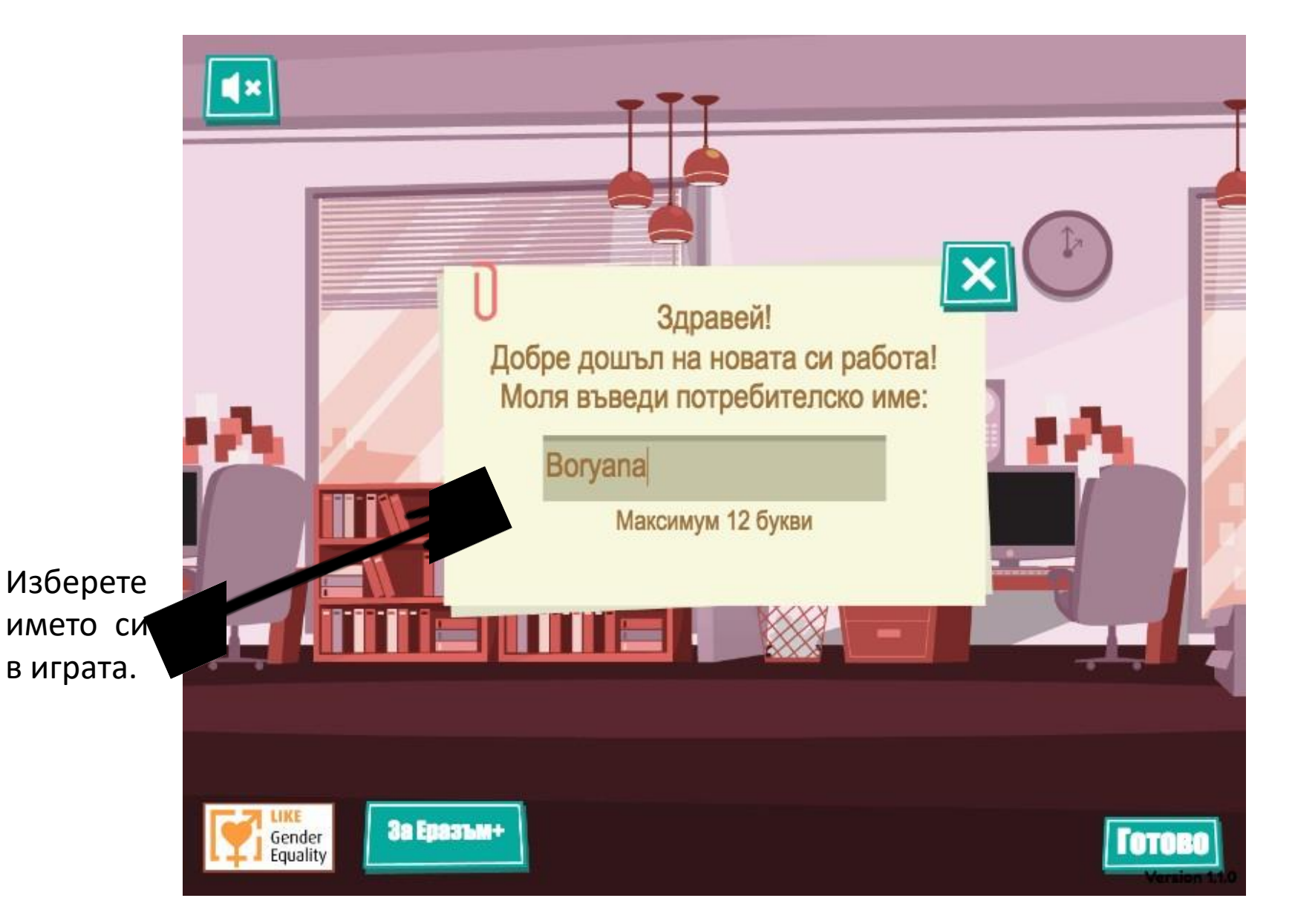

Натиснете тук като сте избрали име.

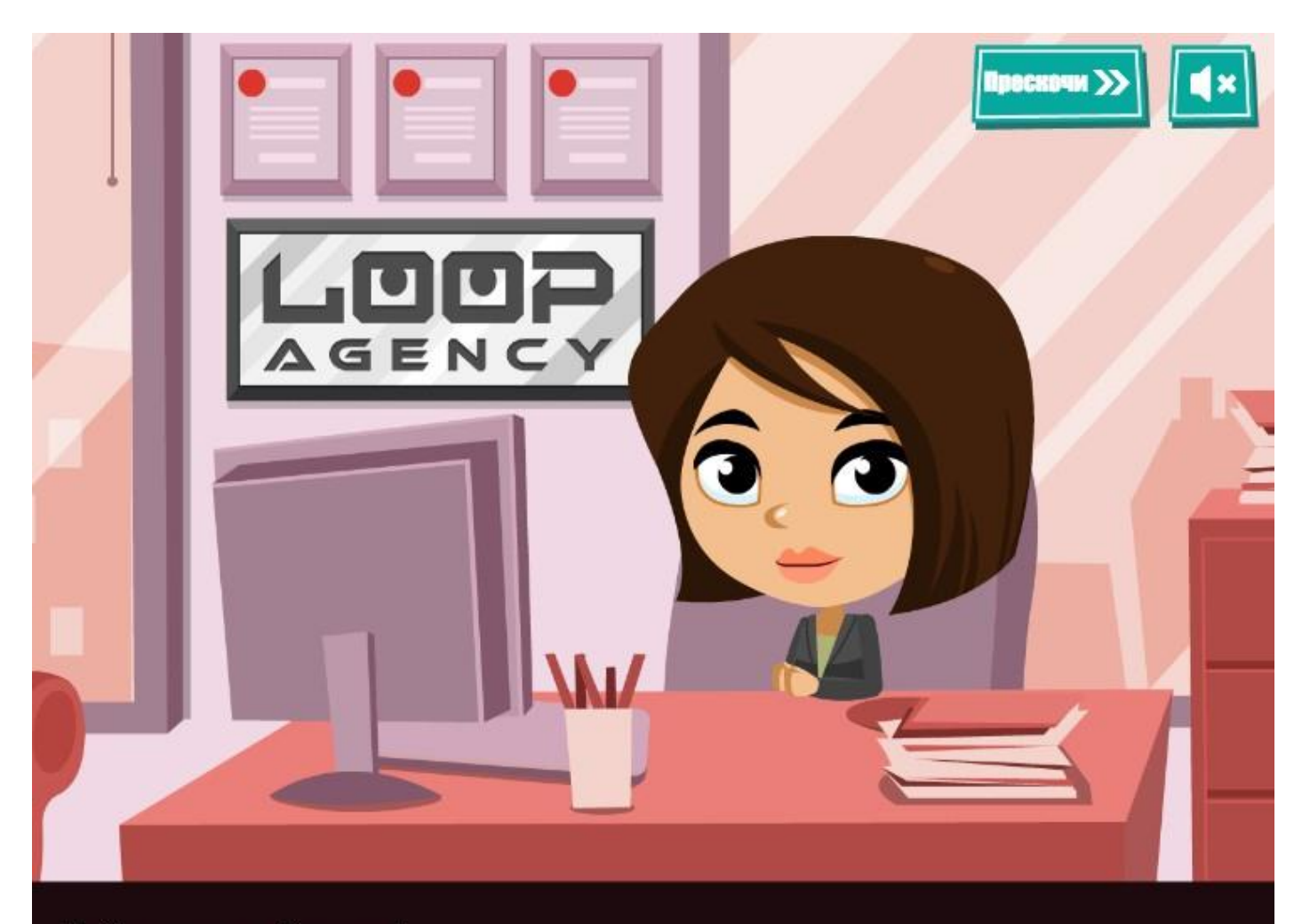

Добре дошъл Boryana! Ти си новият проджект менидър в дигиталната компания Loop Agency. Когато видите тази стрелка, трябва да я натиснете, за да продължите.

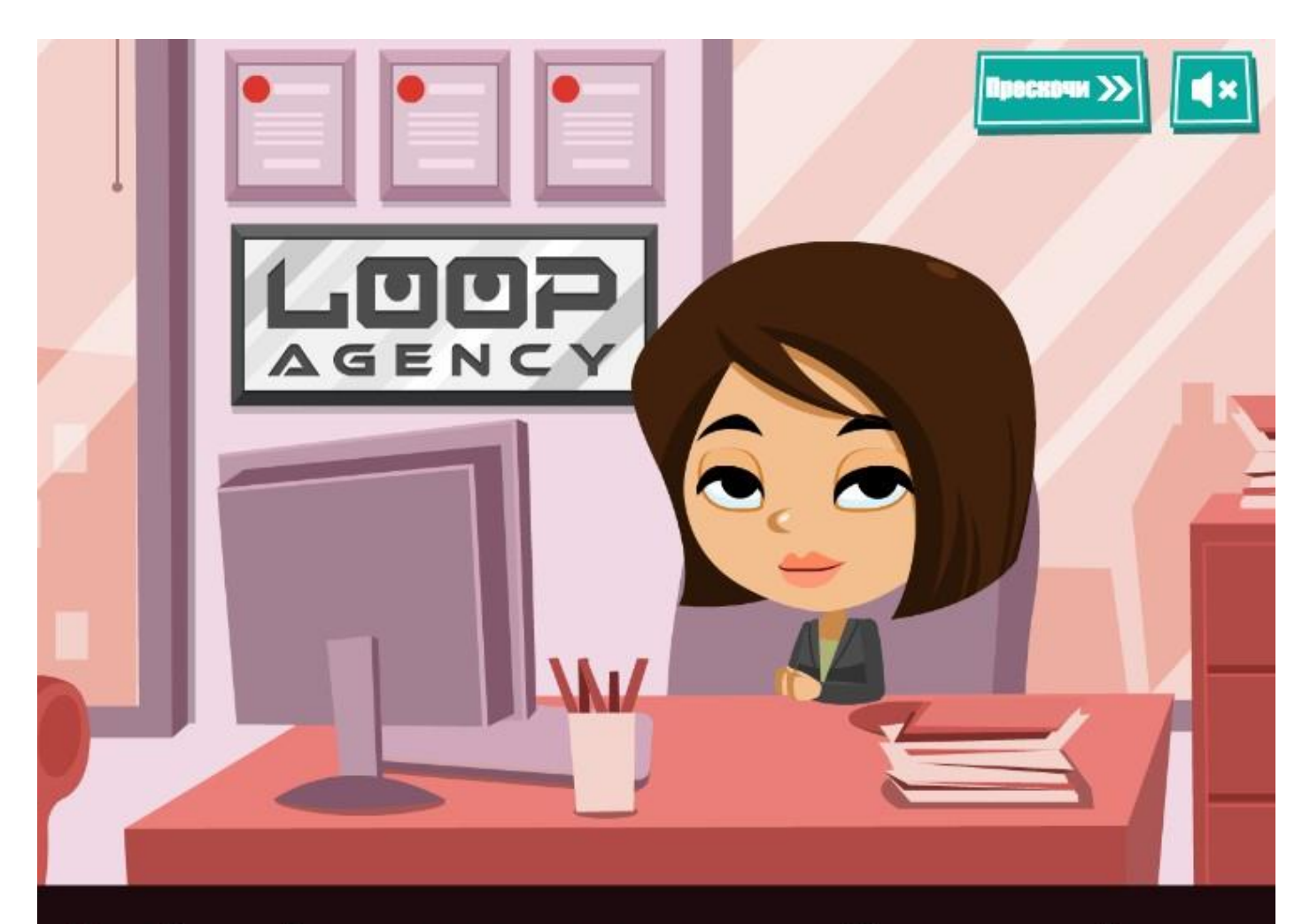

Не се безпокой, играта ще ти даде съвети и насоки. Стани супергерой на половото равеснтво и получи сертификат на "LIKE Gender Equality".

Когато видите този "ОК" трябва да го натиснете за да продължите.

OK

Натиснете на подчертаната работа и след това натиснете "Започни" в долният десен ъгъл.

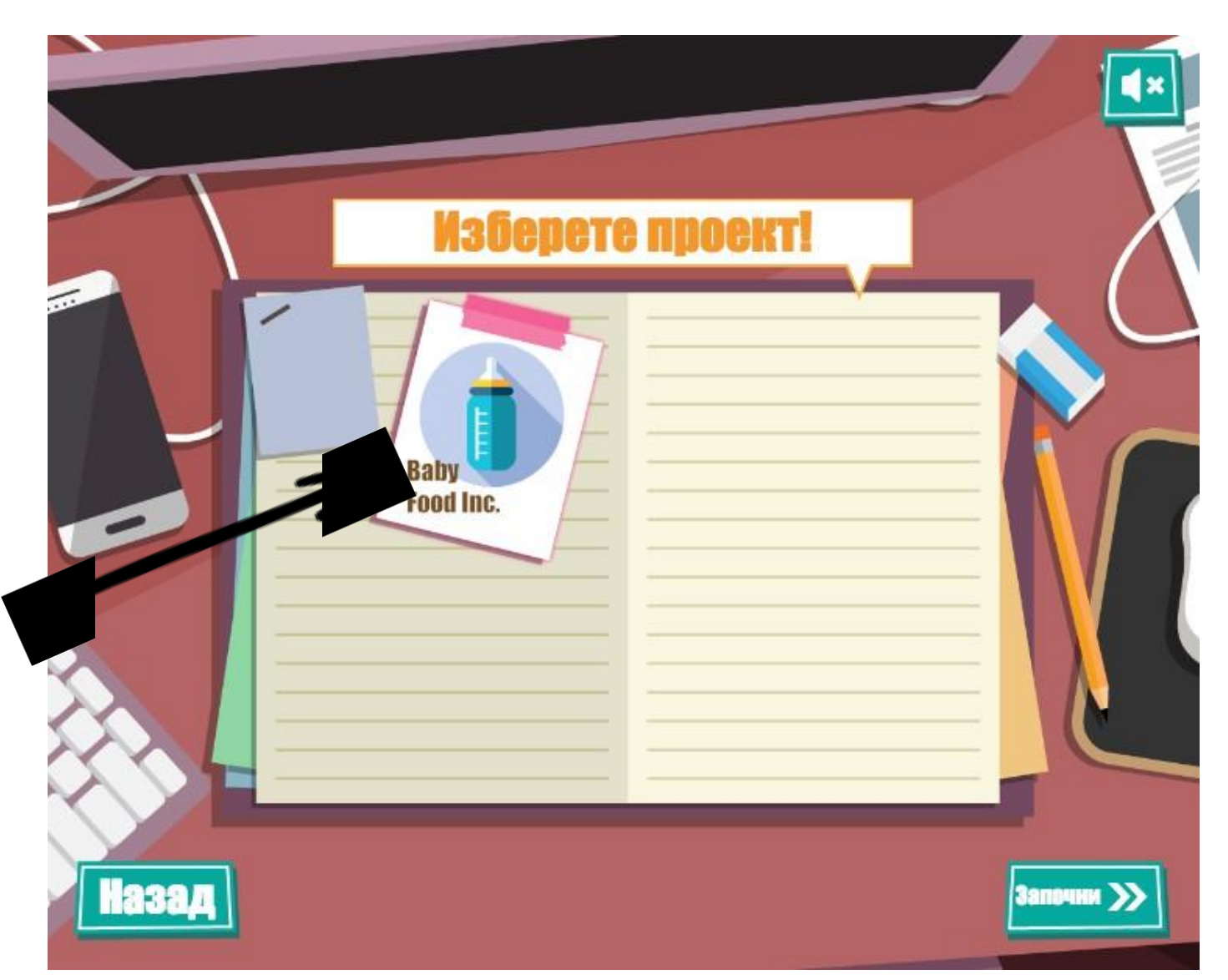

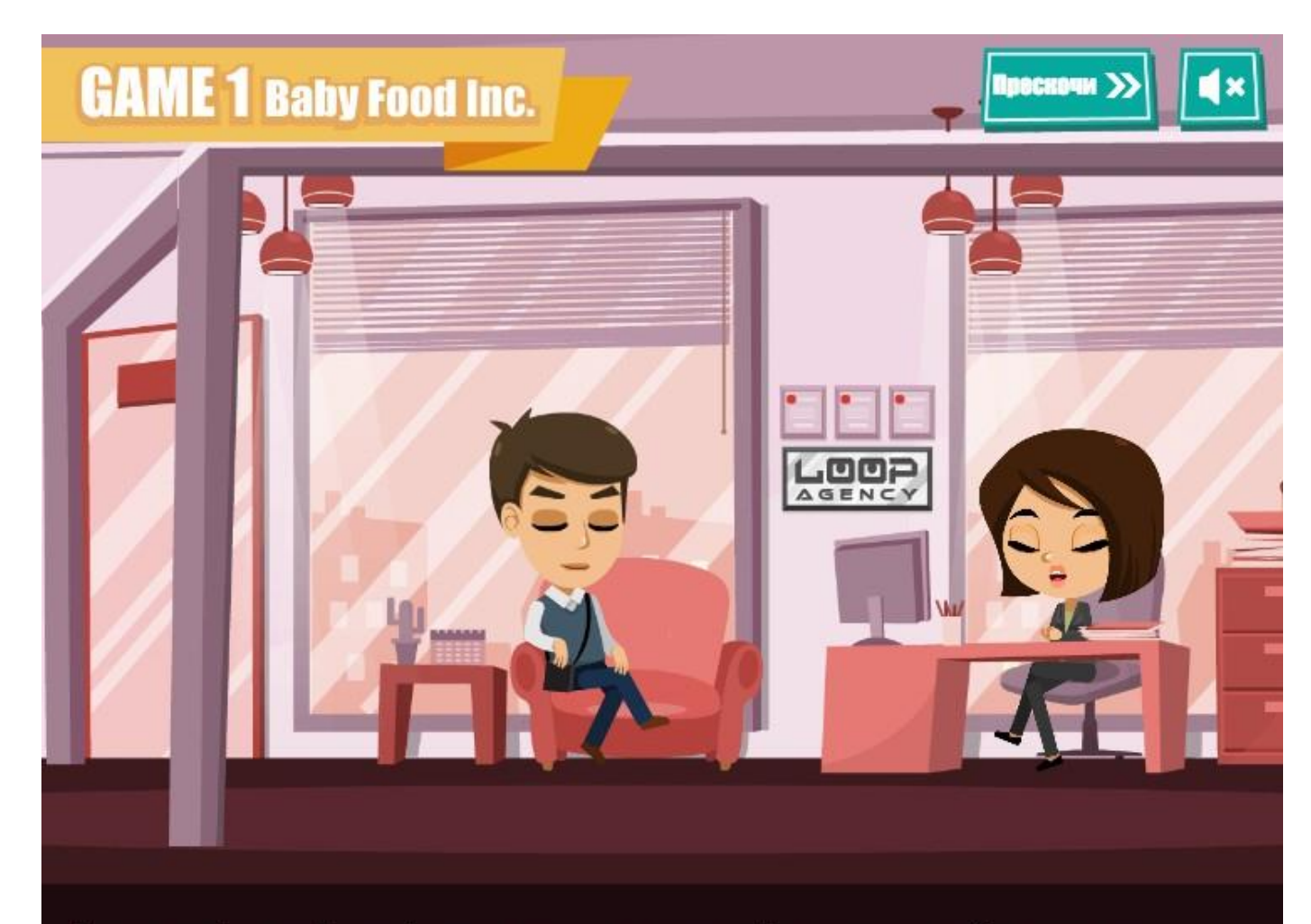

Натиснете "ОК" за да продължите.

Днес, шефът на Loop Agency приема в своя офис клиент, който иска да разработи нов уебсайт за компанияята си.

OK

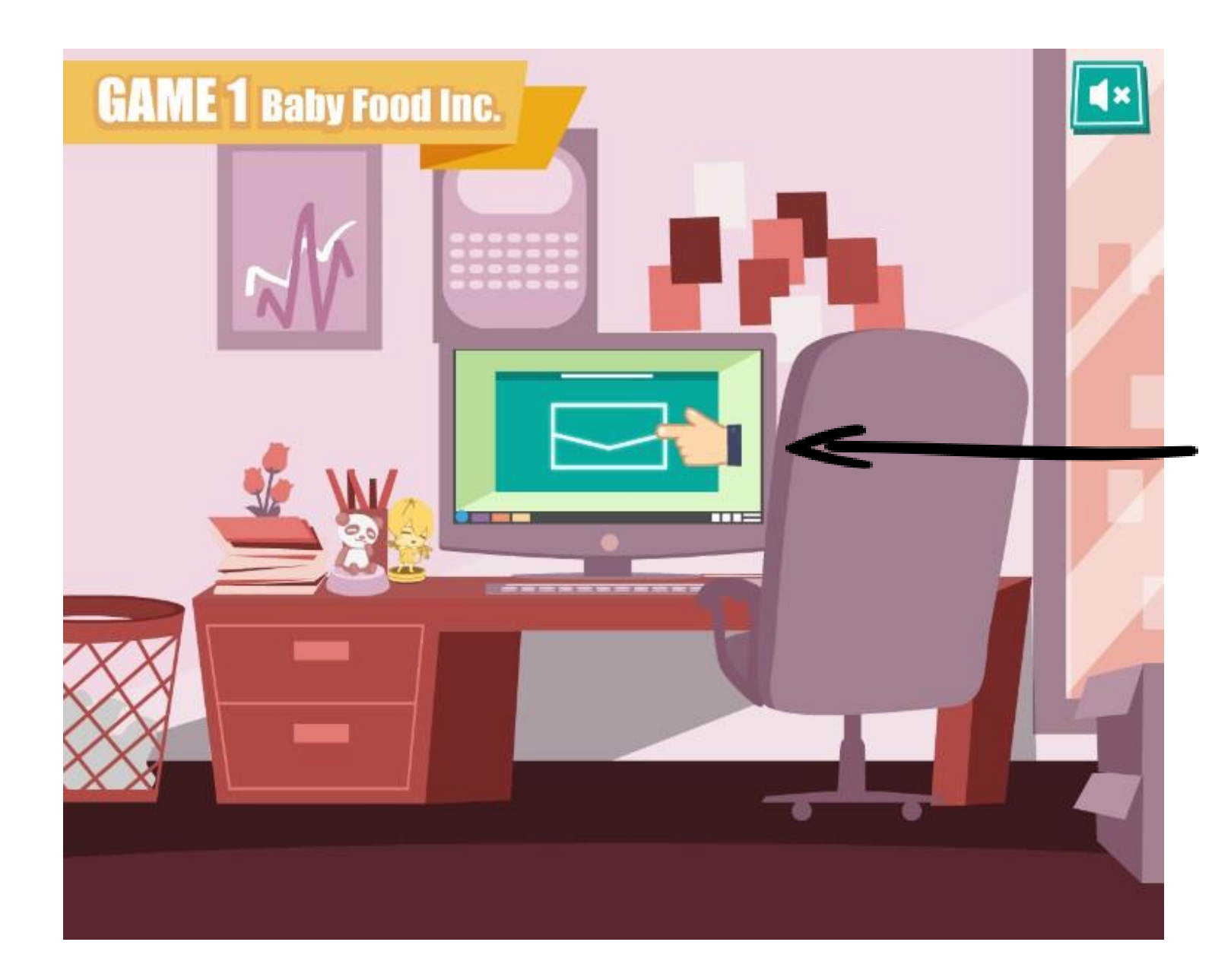

По време на играта, тези движещи се ръце показват къде трябва да натиснете. В този случай натиснете имейл иконата.

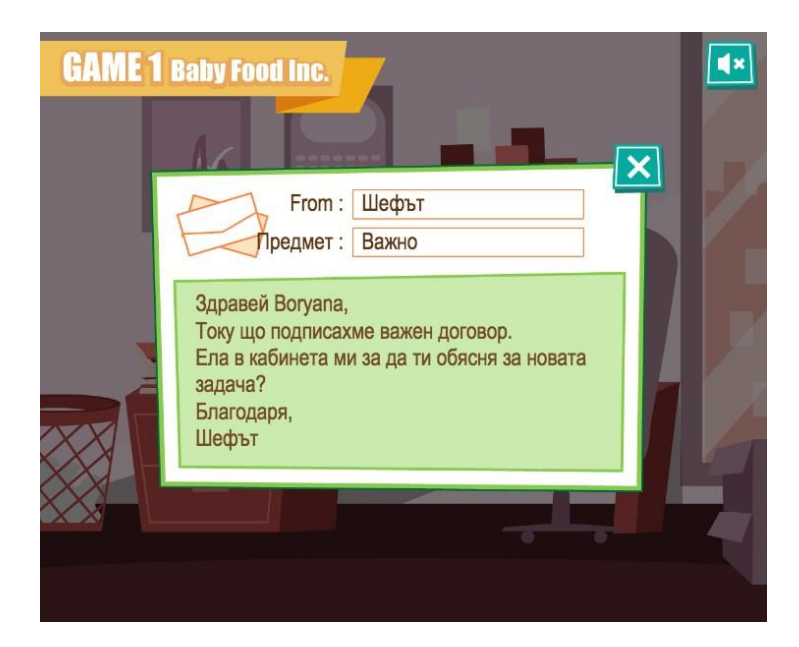

# Прочети мейла и после натиснете "Х" в горният десен ъгъл.

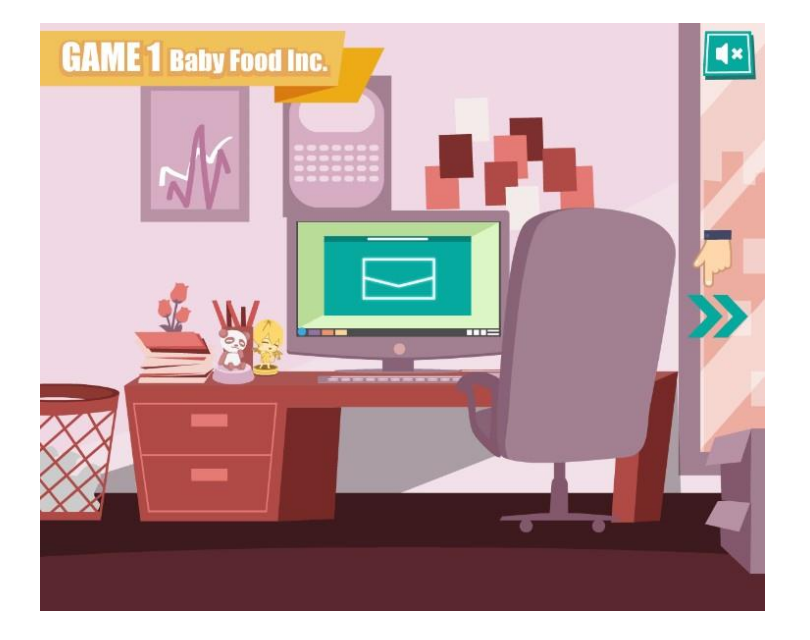

Натиснете зелените стрелки посочени от движещата се ръка за да продължите.

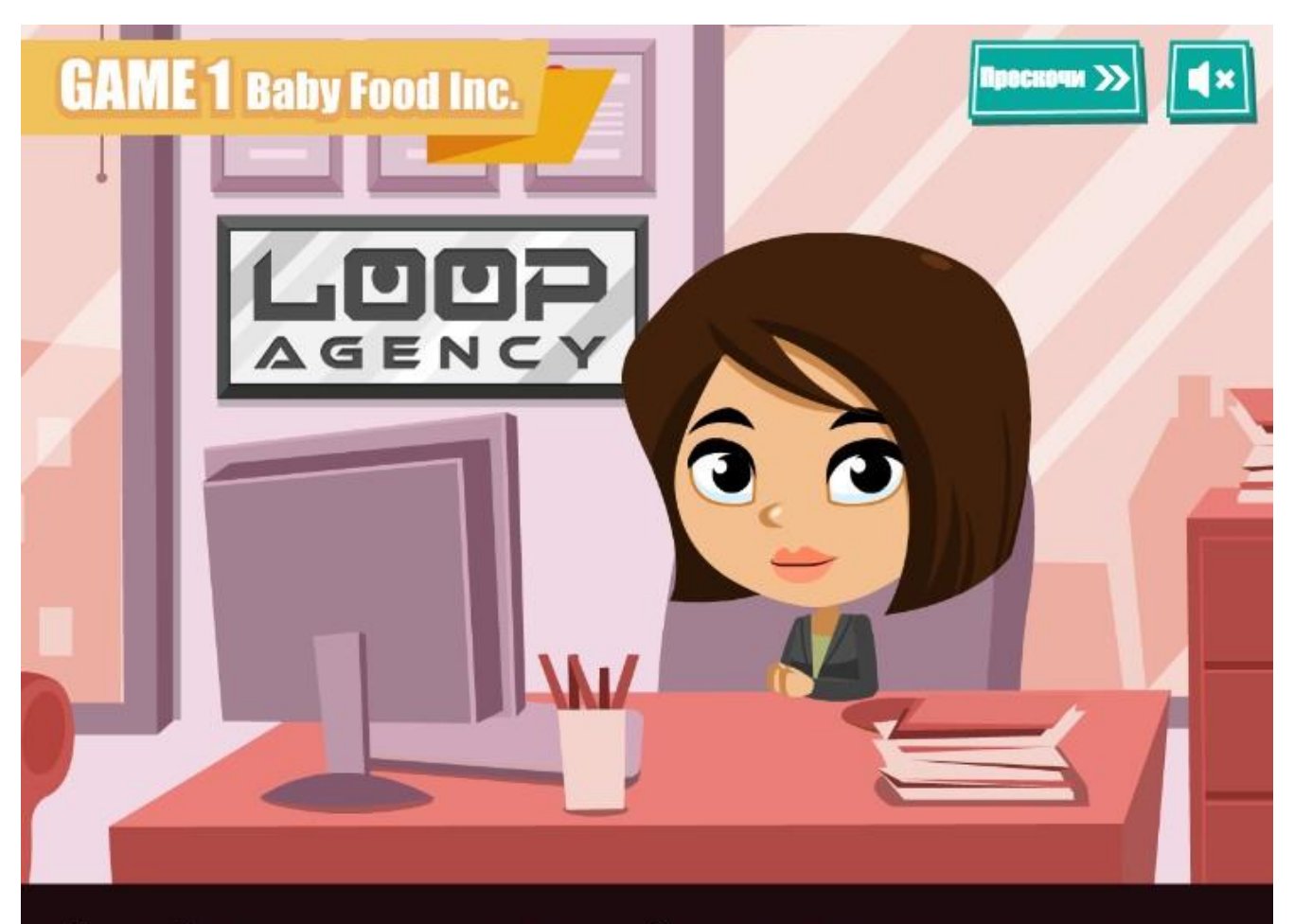

Прочетете какво има да Ви каже шефът Ви и натиснете "ОК" като сте готов.

"Европейско равенство между половете" за това те предупреждавам да работиш колкото може по-внимателно по уебсайта.

OK

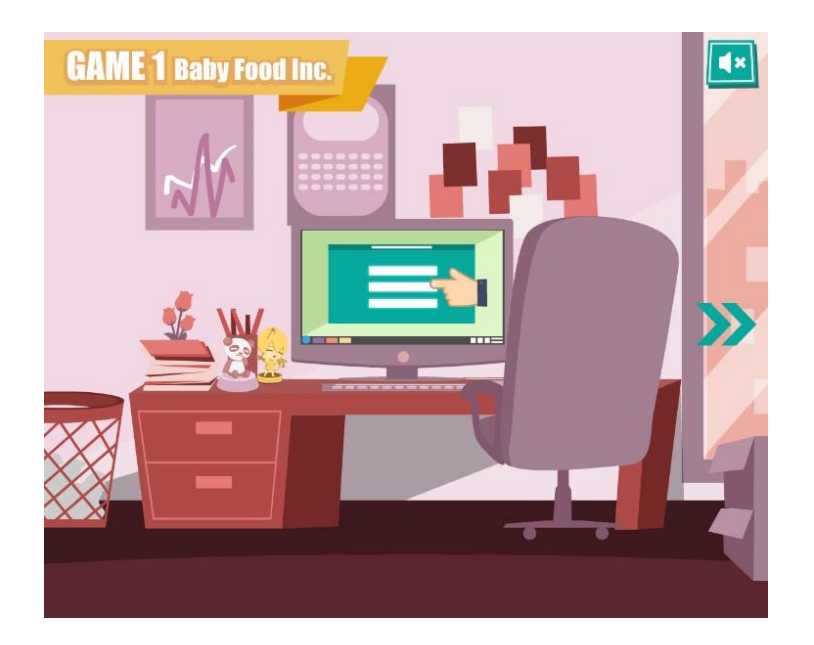

## Натиснете на монитора отново за да продължите.

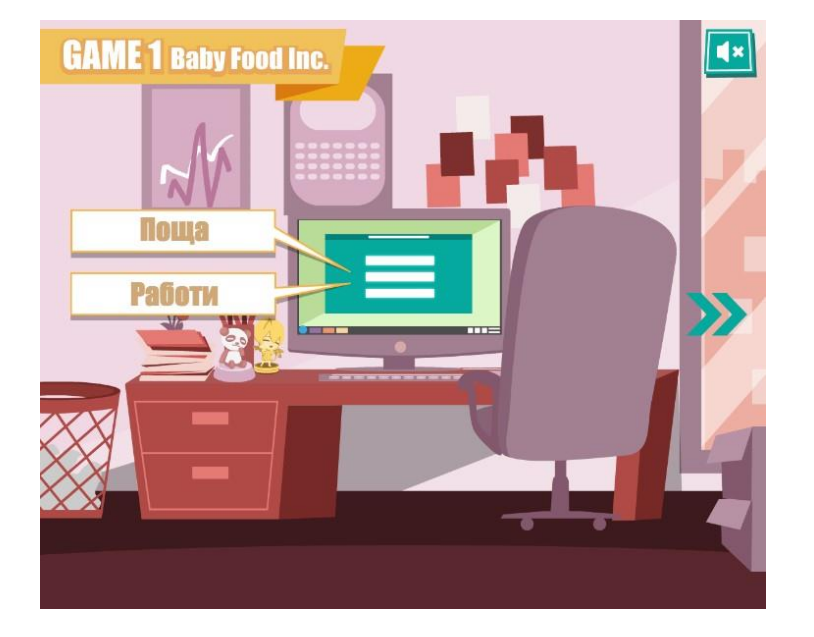

Вече сте прочели мейла за това натиснете "Работа" за да започнете с проекта.

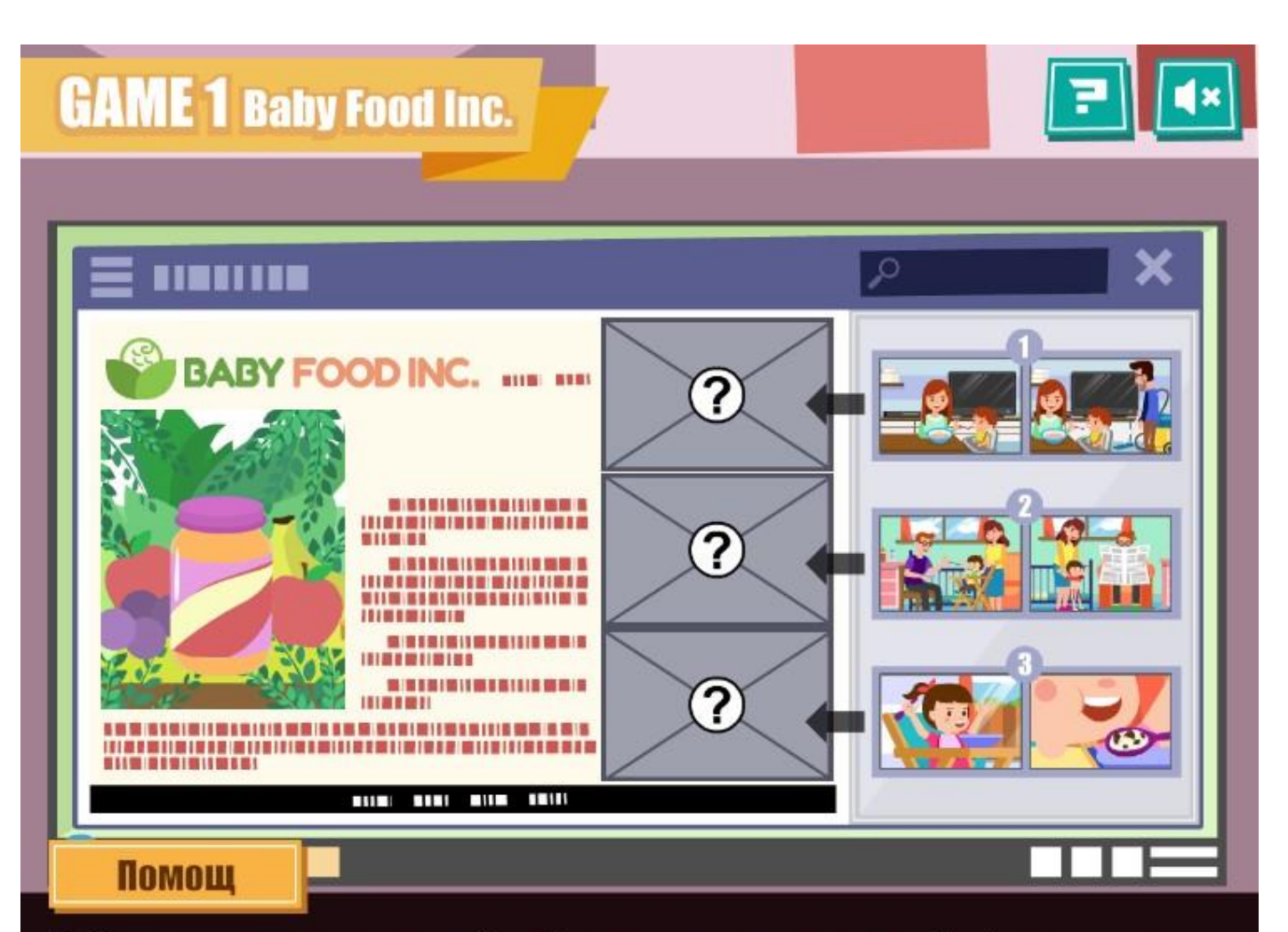

Натиснете "ОК" за да приемете инструкциите.

В това упражнение трябва да изберете едно изображение от всяка двойка.

Изберете снимката, която мислите за най– удачна и я изтеглете в съответната сива кутийка.

OK

Избери картинките, които най-добре показват темата на уебсайта и които най-добре представят половото равенство.

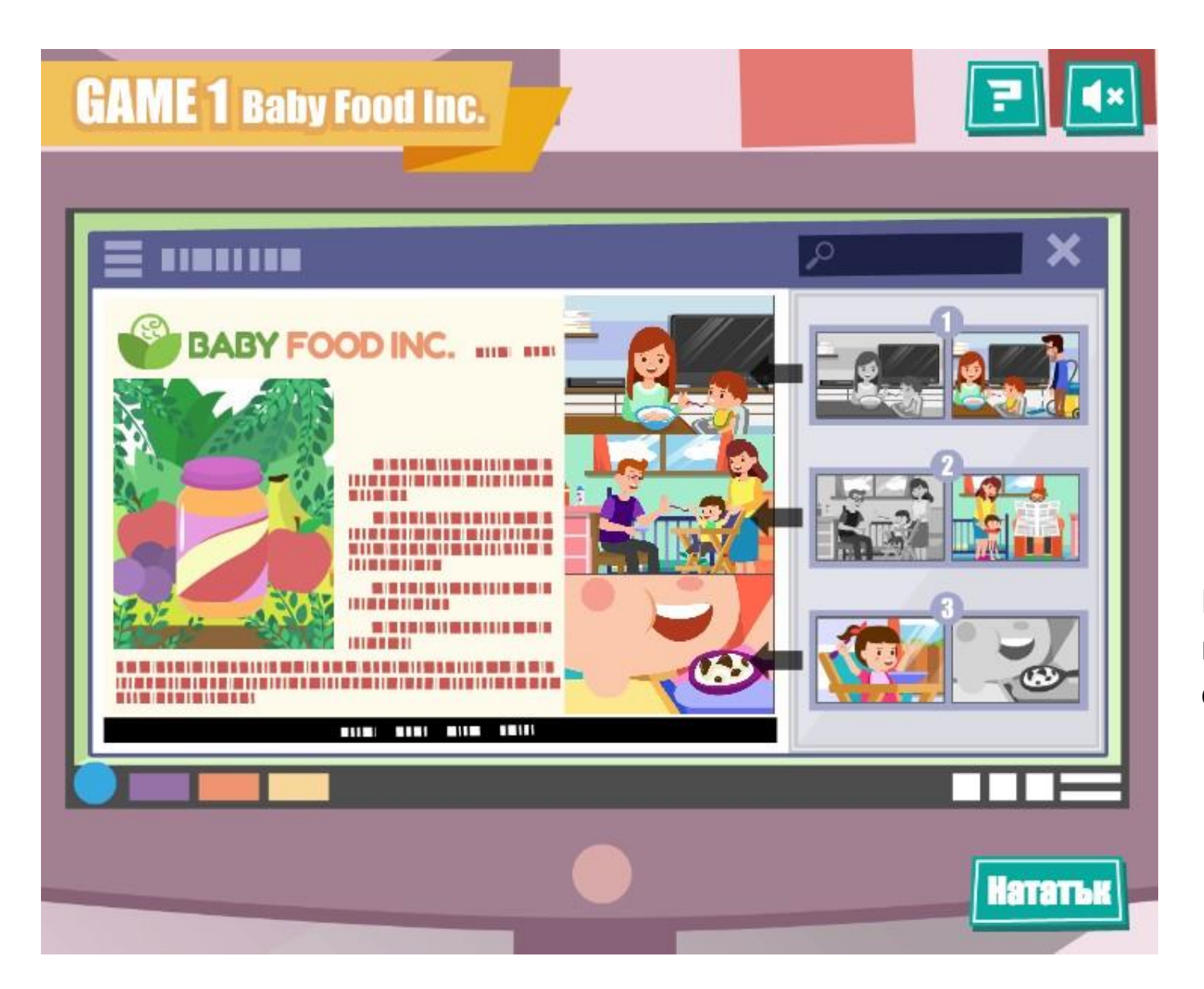

Натиснете "Нататък" когато сте доволен от избора си. (i)Натиснете "ТАР" иконата докато минете през всички коментари на клиенти и

(ii)съобщението от шефа Ви, който Ви казва как сте се справили със задачата.

(iii)Натиснете още веднъж за да видите резултата си.

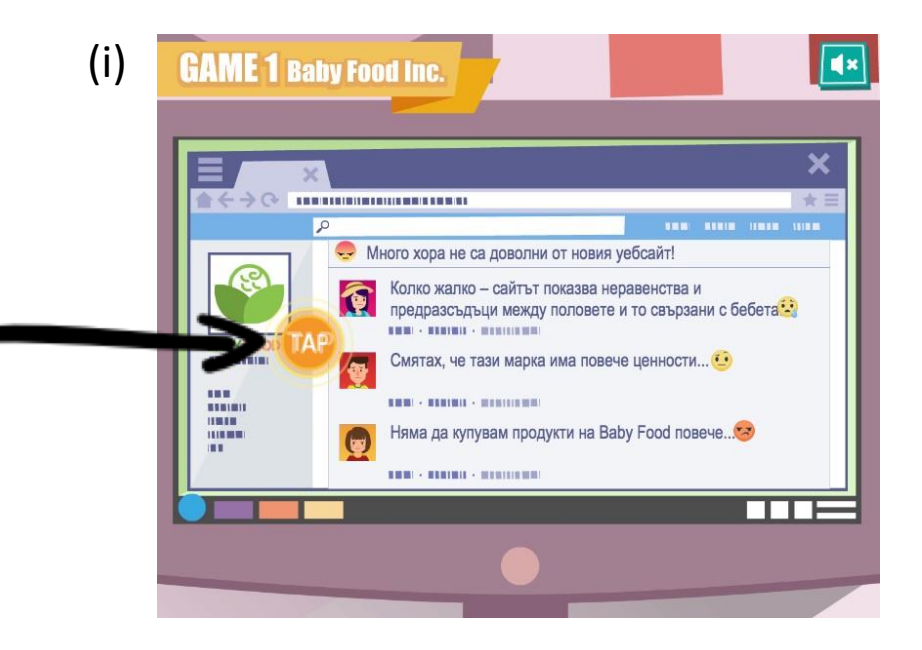

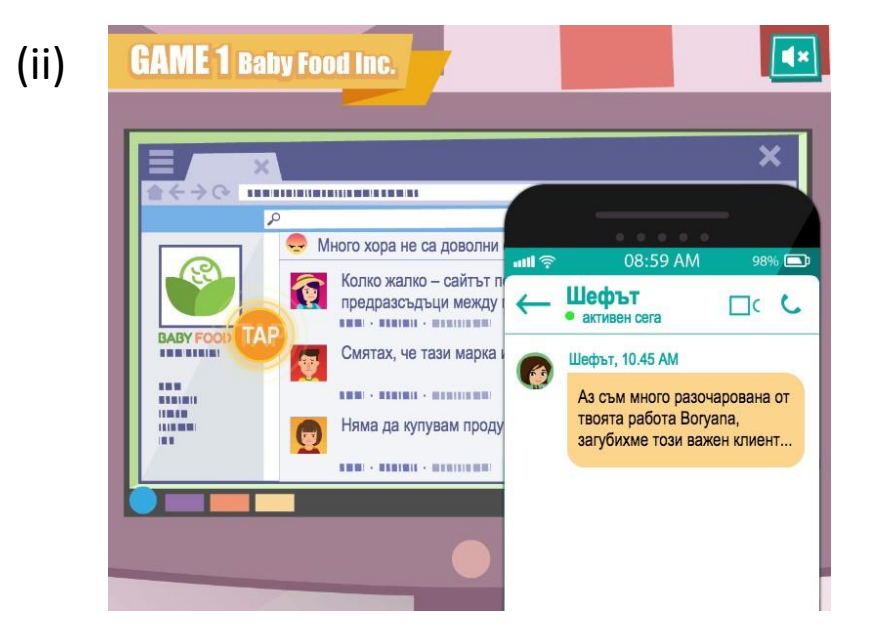

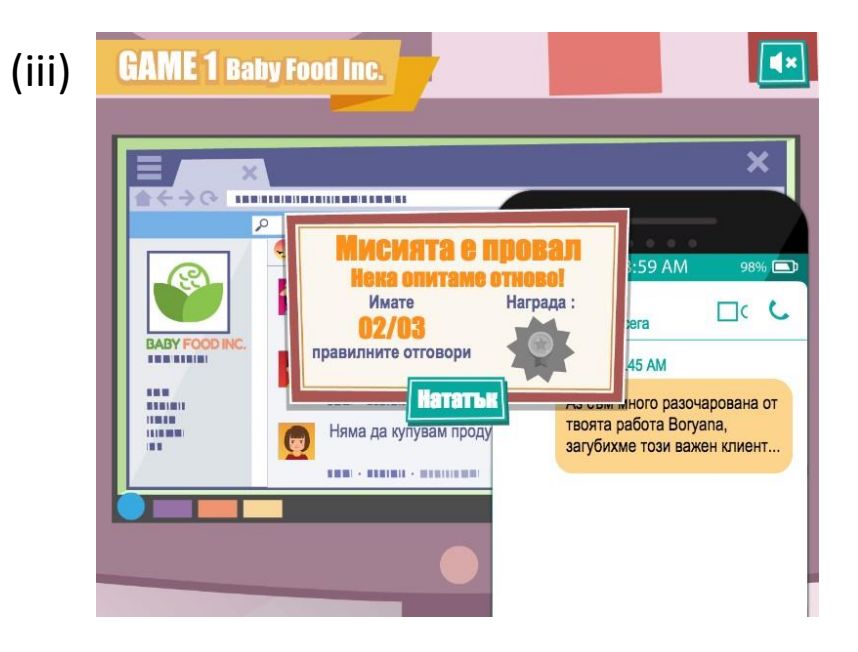

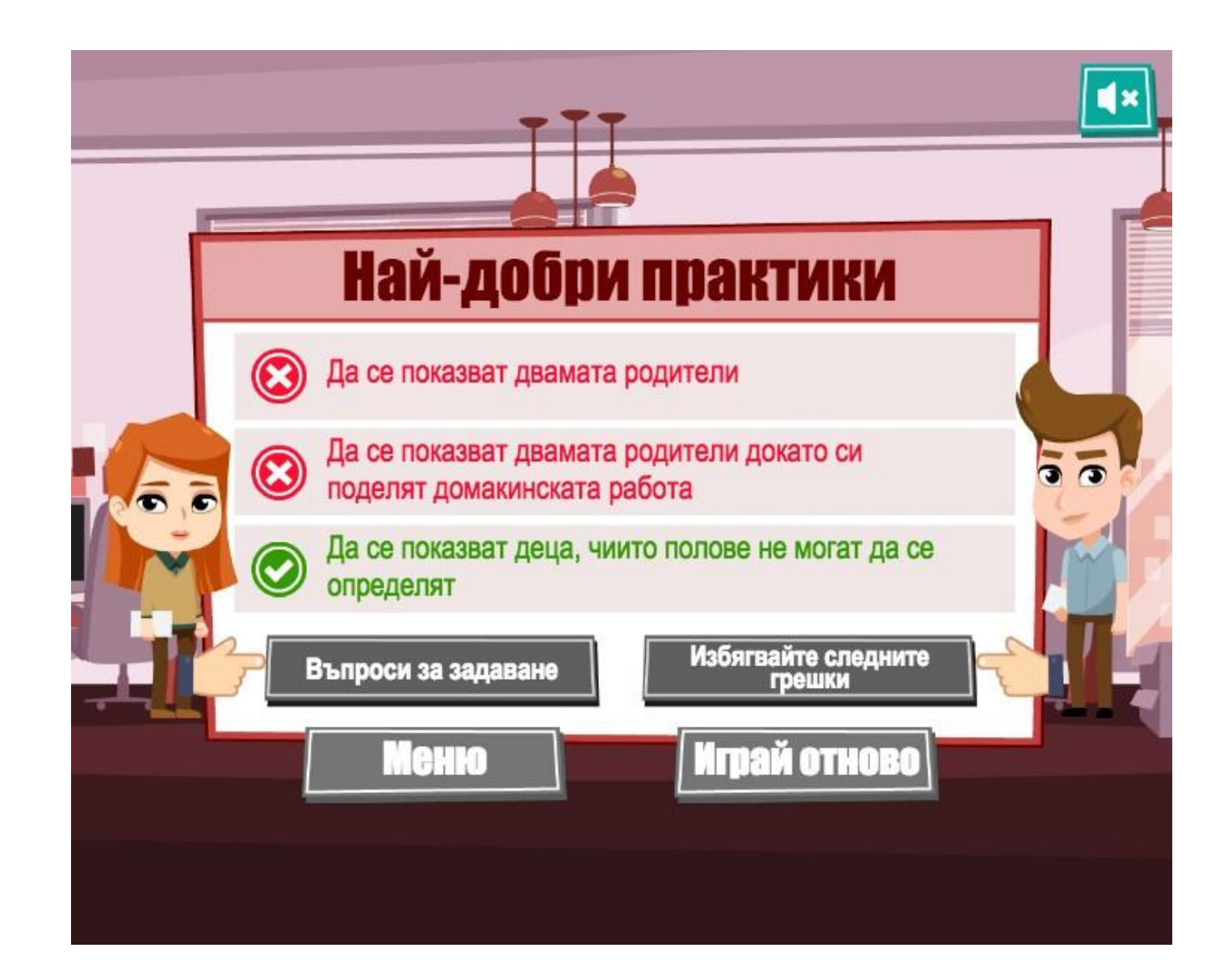

Ако не сте направили всичко както трябва, ще се покаже следният екран.

Движещите се ръце показват, че трябва да прочетете "Въпроси за задаване" и "Избягвайте следните грешки".

Натиснете на едно от двете за да продължите.

### Въпроси за задаване

- Представени ли са хората от двата пола по равен начин като численост и размер?
- Жените представени ли са вършейки домакинска или майчинска работа, докато мъжете са представени почивайки или занимавайки се с професионални задължения?
- Провокативни/Сексистки ли са дрехите на двата пола (жените в "секси" облекло, мъжете в костюми и с вратовръзки, малките момичета с розово и с поли?
- Жертвана ли е равнопоставеното представяне на двата пола в името на визуалната естетика?

Нататък

Прочетете съветите и натиснете "ОК" когато сте готов. Натиснете второто меню за да прочетете съдържанието и натиснете "ОК" за да се върнете в менюто "Най-добри практики".

Налага се да повторите упражнението докато не го изпълните вярно затова натиснете "Играй отново" за да опитате пак.

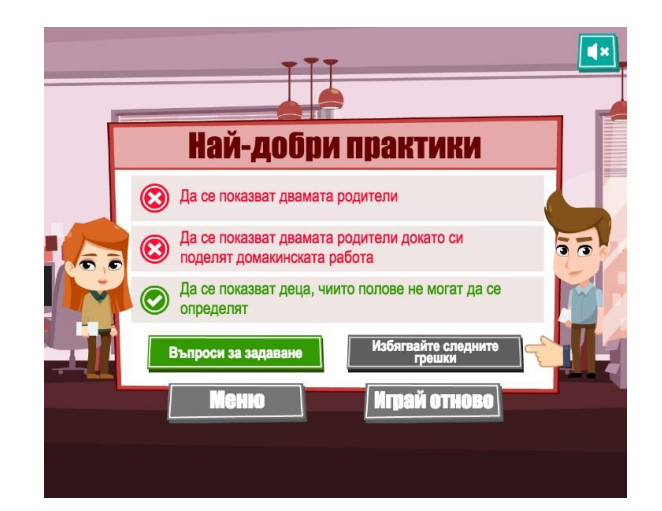

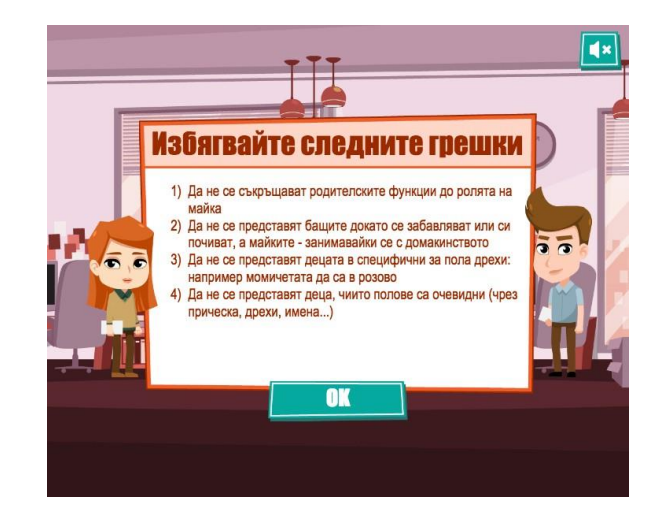

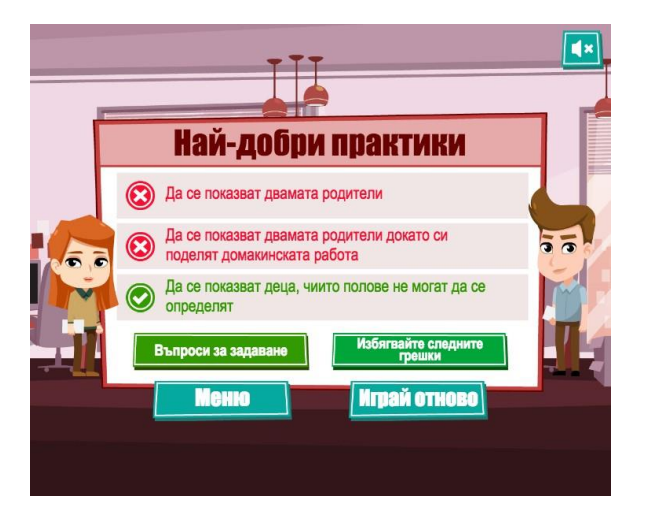

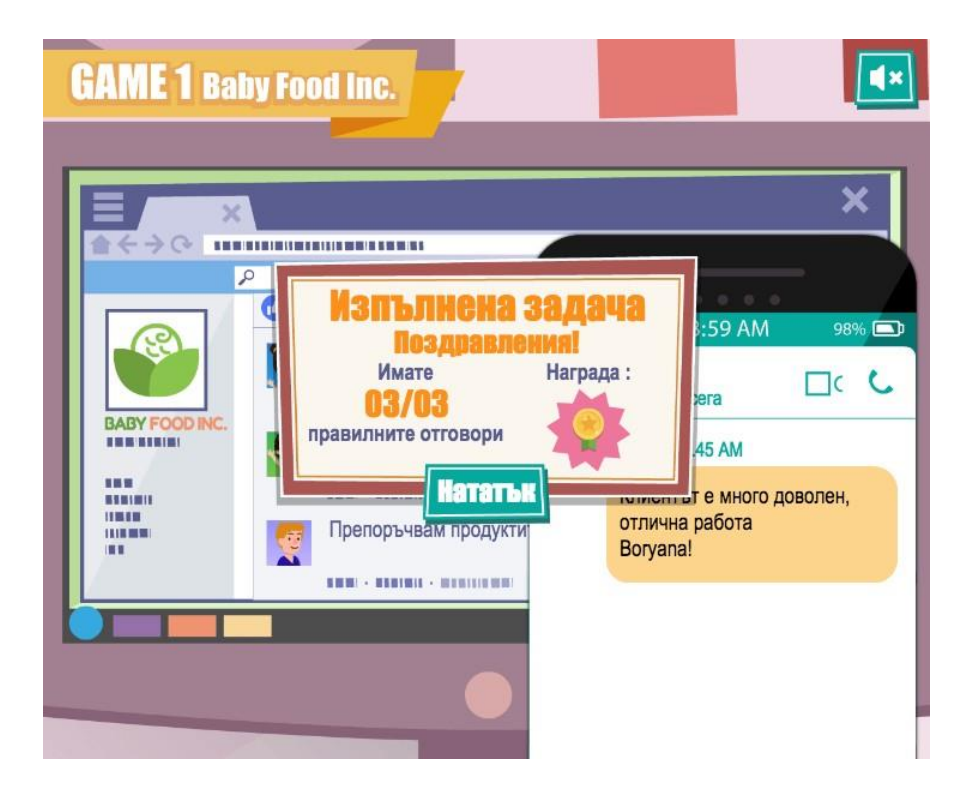

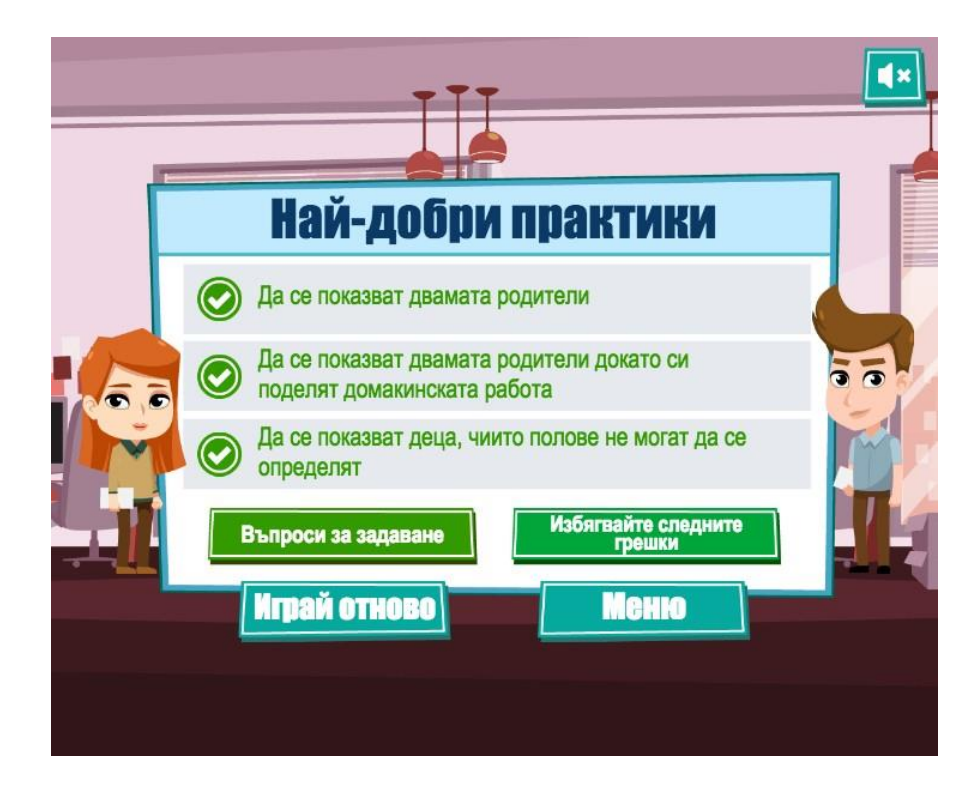

Ако сте успели ще се покаже този екран и можете на натиснете "Нататък" за да продължите. Вече прочетохте съветите за това може да натиснете "Меню" за да продължите към следващото предизвикателство.

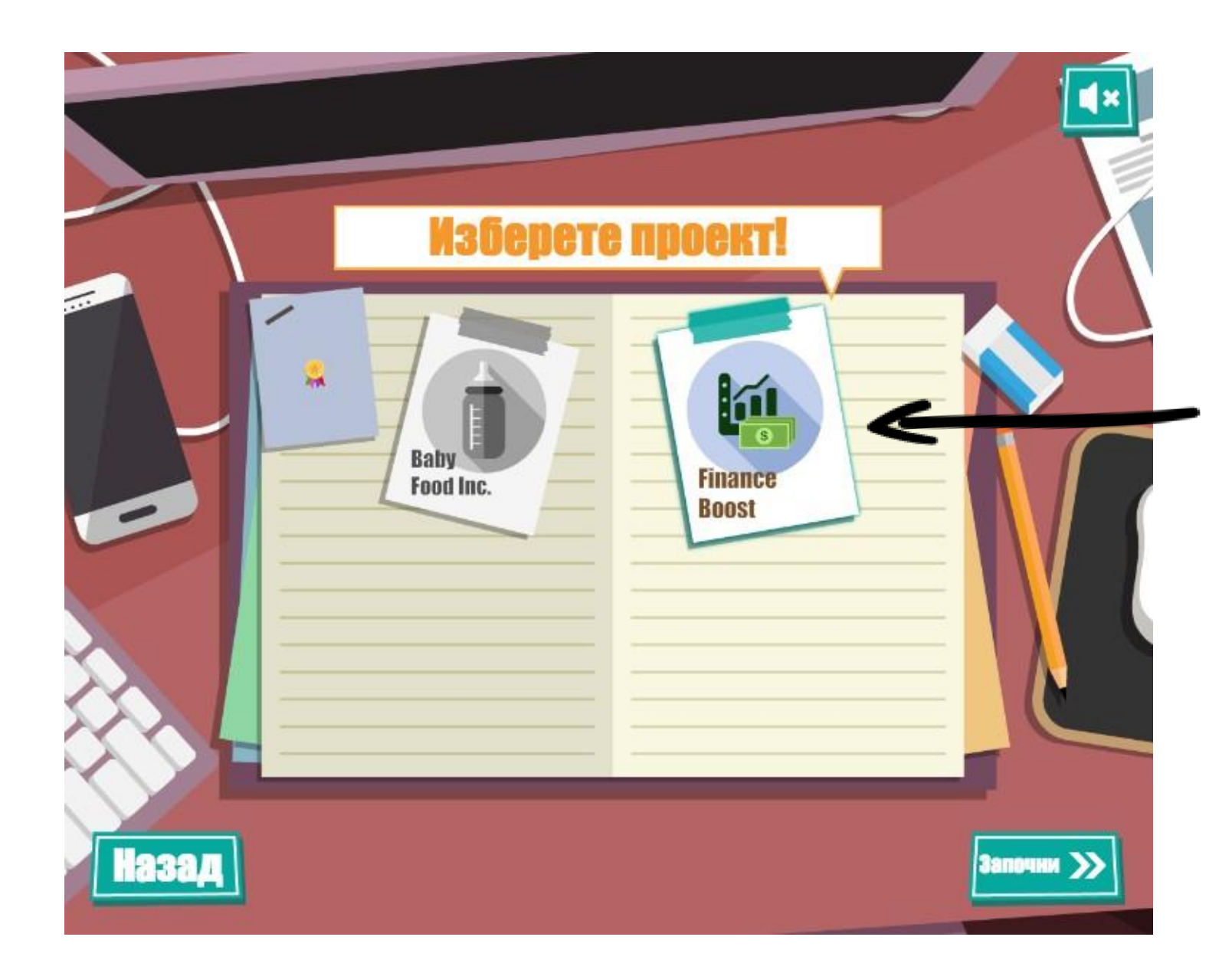

Натиснете на следващата работа и след това "Започни" за да стартирате нивото.

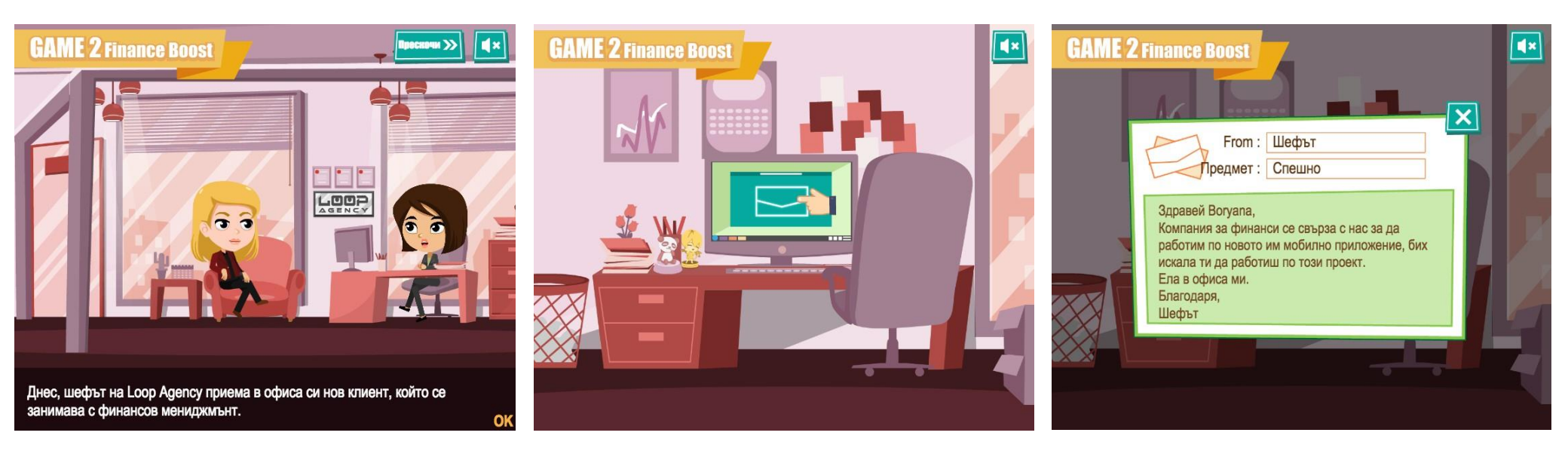

Прочетете въведението, погледнете инструкциите в мейла относно новият проект, отидете при шефа за да разберете повече за задачата и започнете работа. Стъпките са същите като в Игра 1.

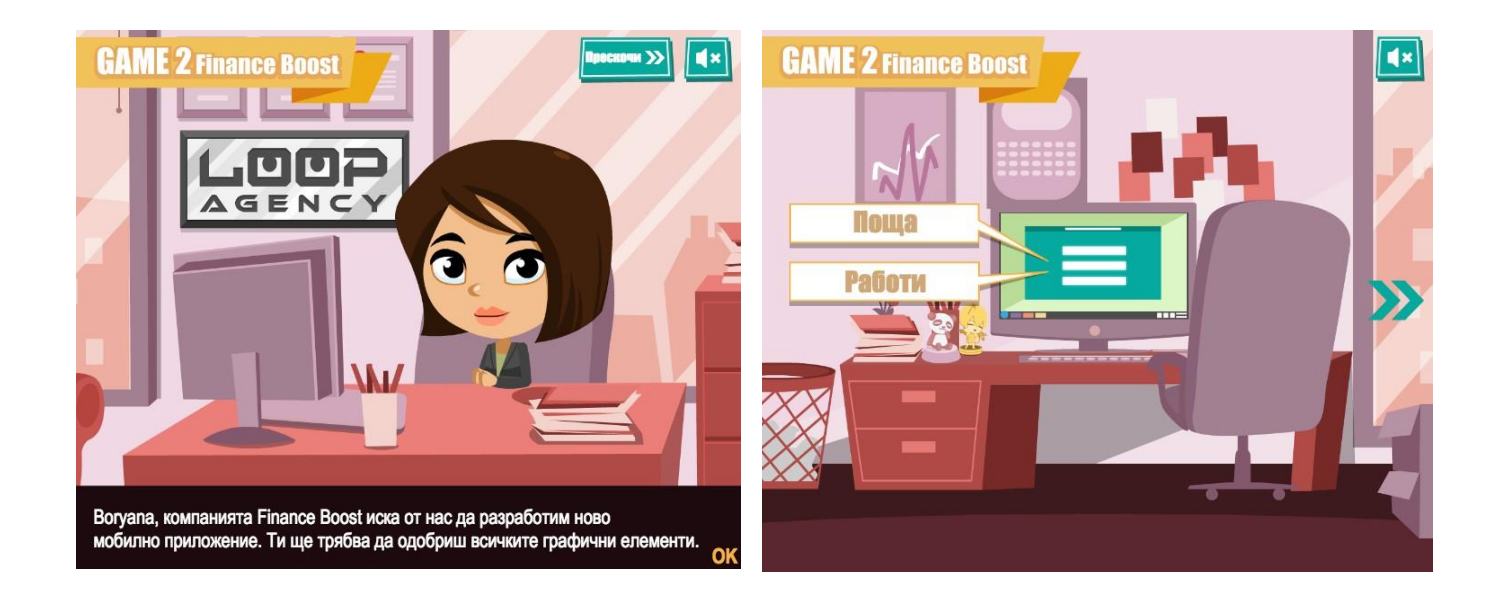

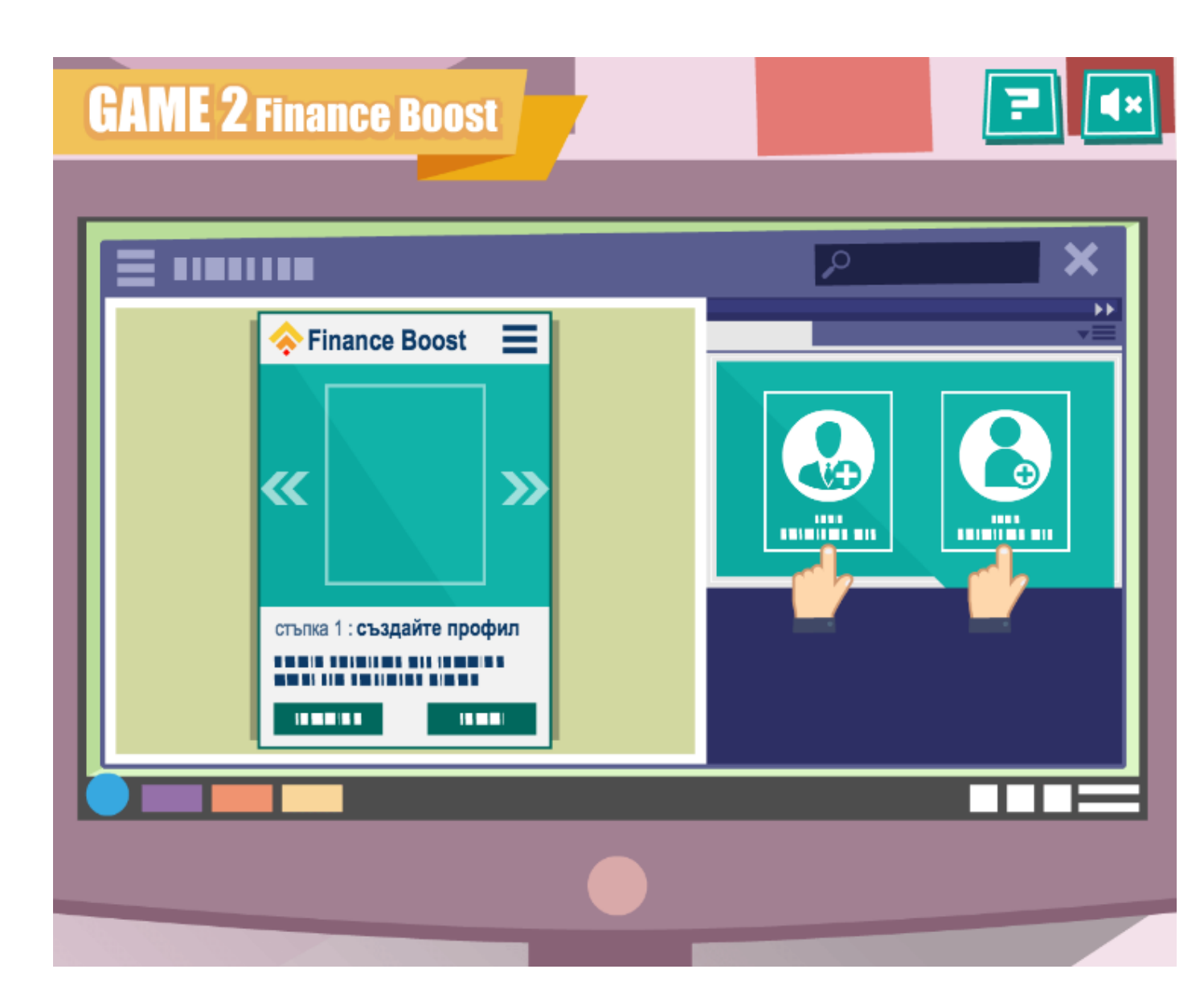

Веднъж като сте прочели инструктажа на играта, трябва да започнете да избирате.

Тук трябва да решите дали снимка 1 или 2 е по--удачна за "Create Account".

Изтеглете снимката, която сте избрали в празното пространство от ляво. Натиснете премигващата стрелка отдясно за да минете на следващата стъпка.

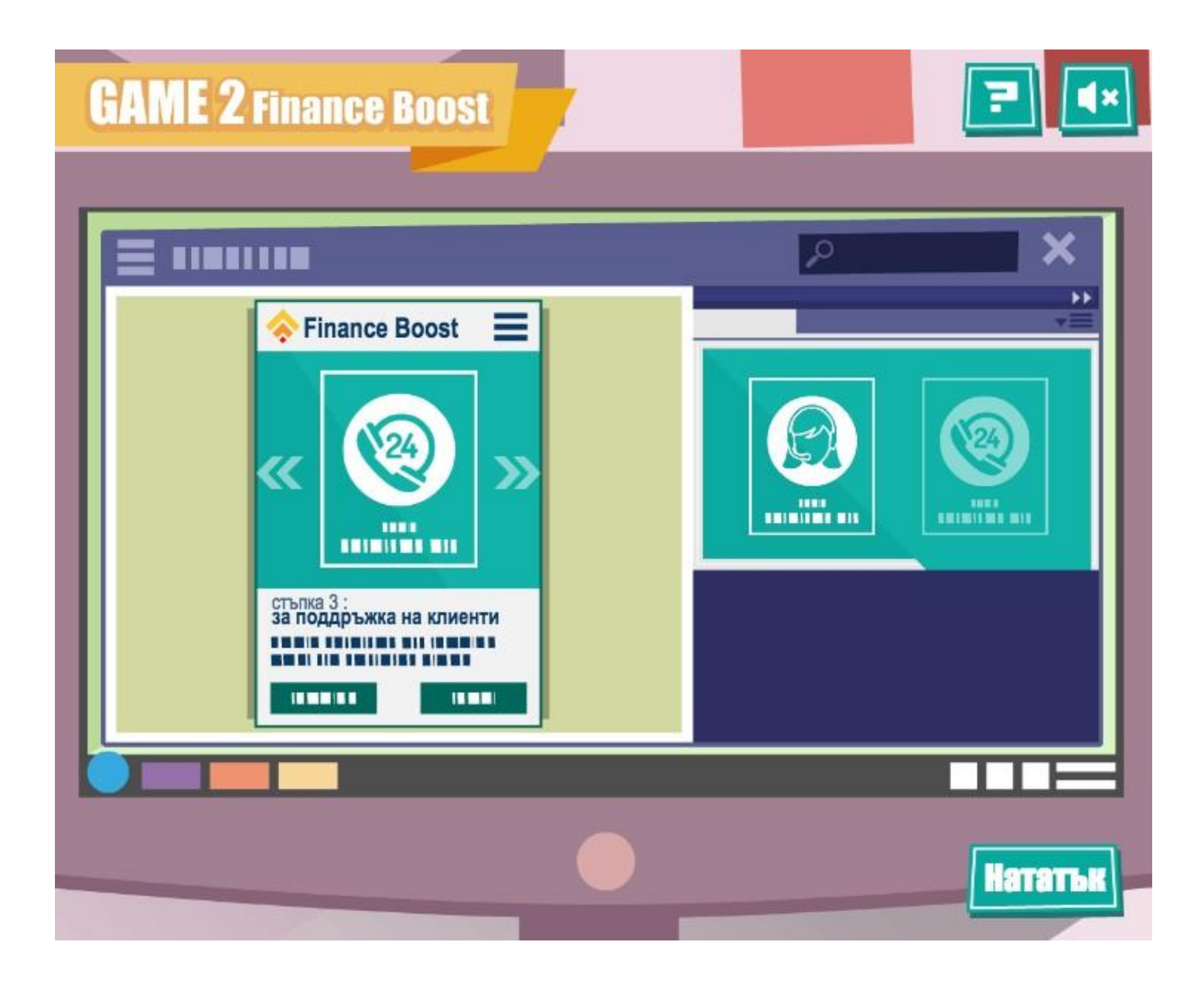

Когато сте изпълнили всичките задачи, ще се появи бутон "Нататък". Натиснете го за да продължите.

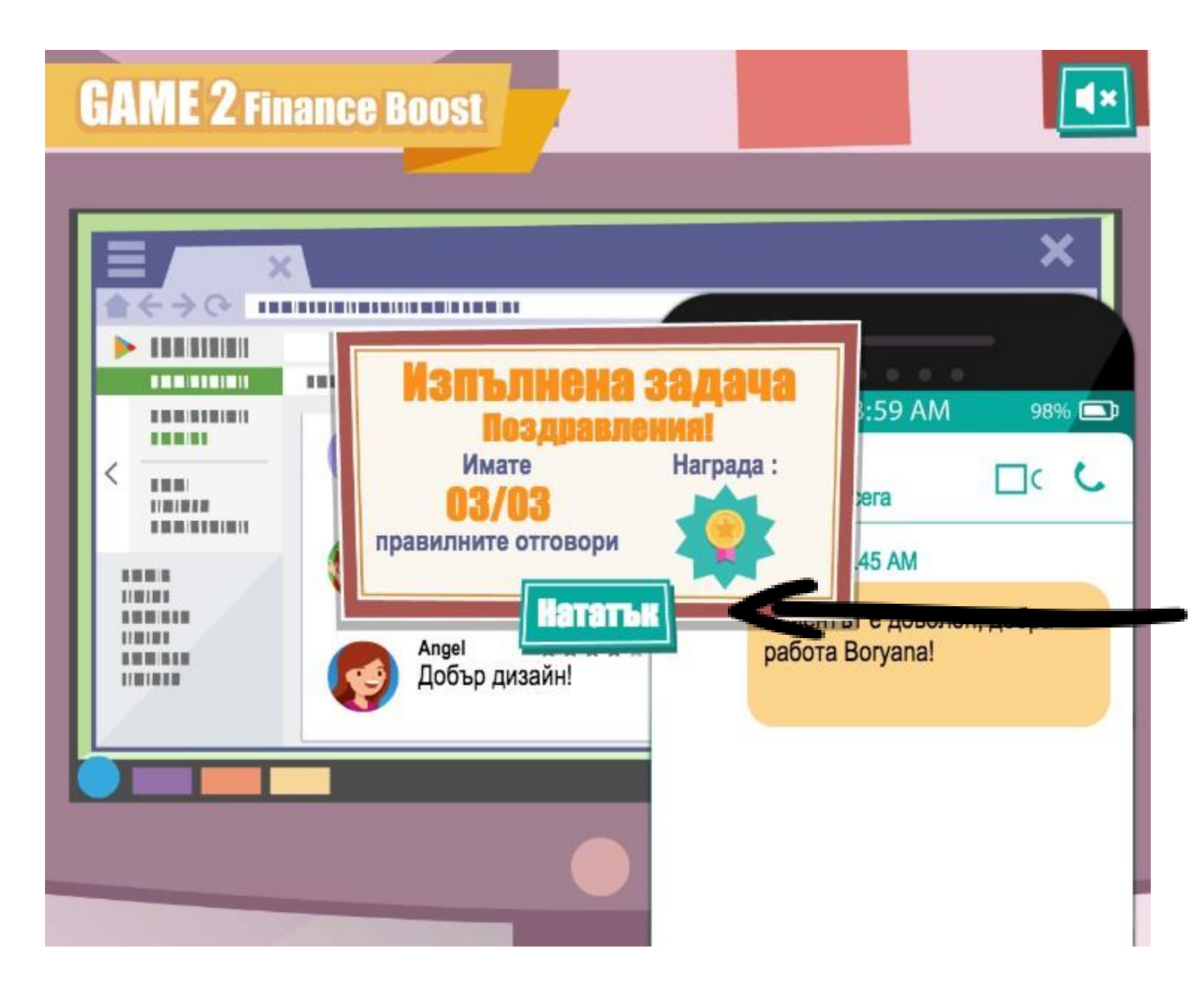

Както в Игра 1, играта ще покаже къде трябва да натиснете за да стигнете до коментарите и резултата Ви от мисията.

Натиснете "Нататък" когато сте готови да продължите.

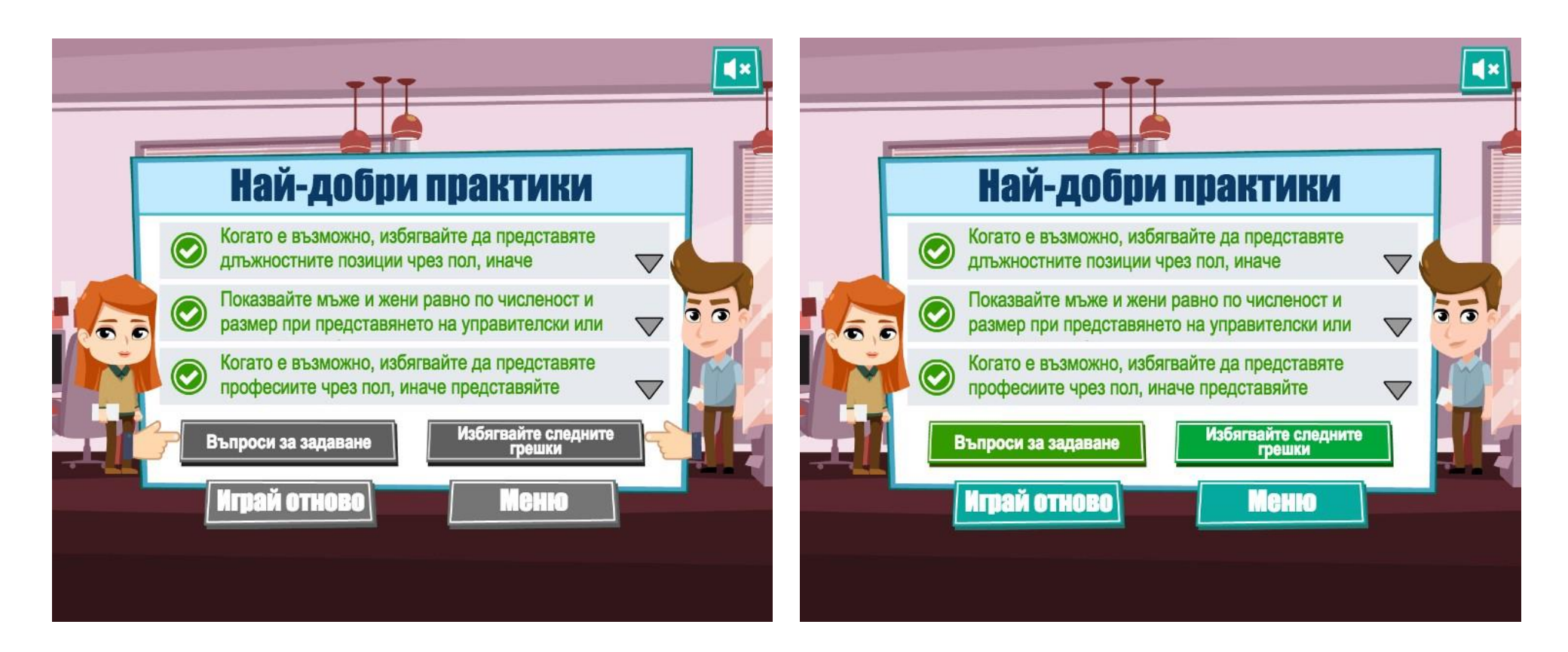

Отново, трябва да прочетете "Въпроси за задаване" и "Избягвайте следните грешки" преди да можете да преминете към следващата мисия, като натиснете "Меню".

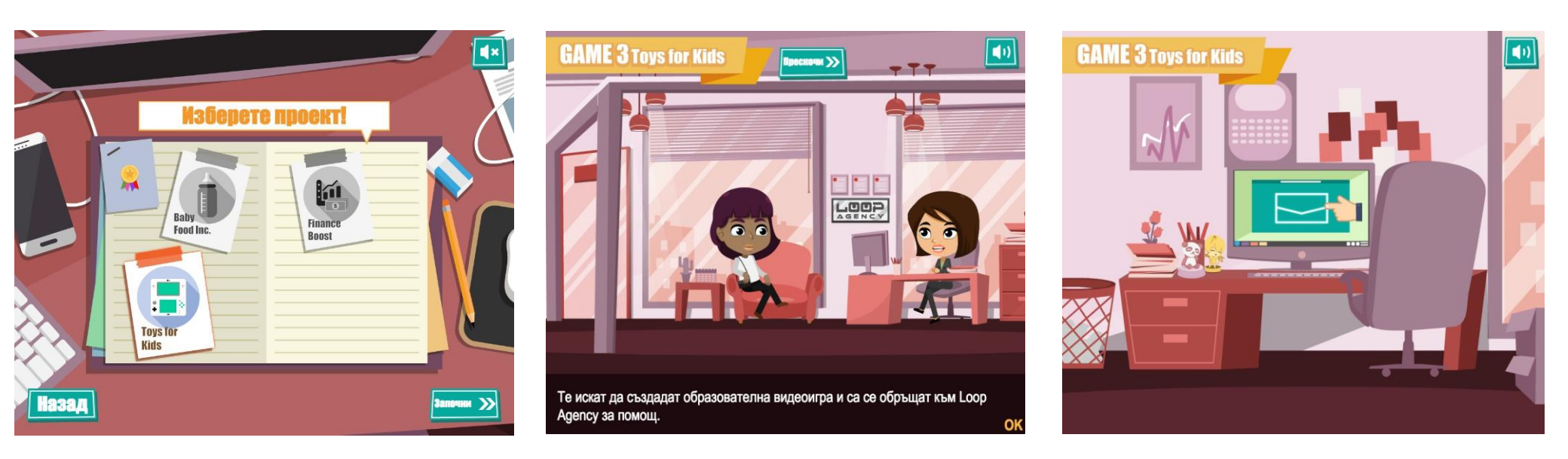

Изберете новата задача, прочетете въведението, влезте в мейла с инструкциите, отидете при началника си за да разберете повече и после започнете да работите.

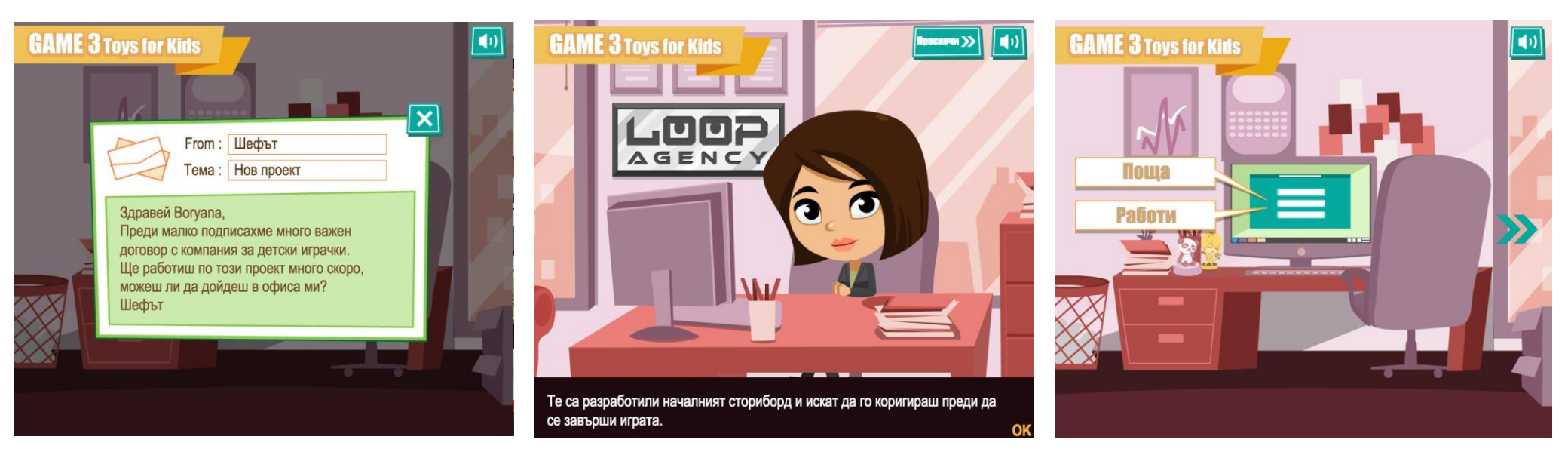

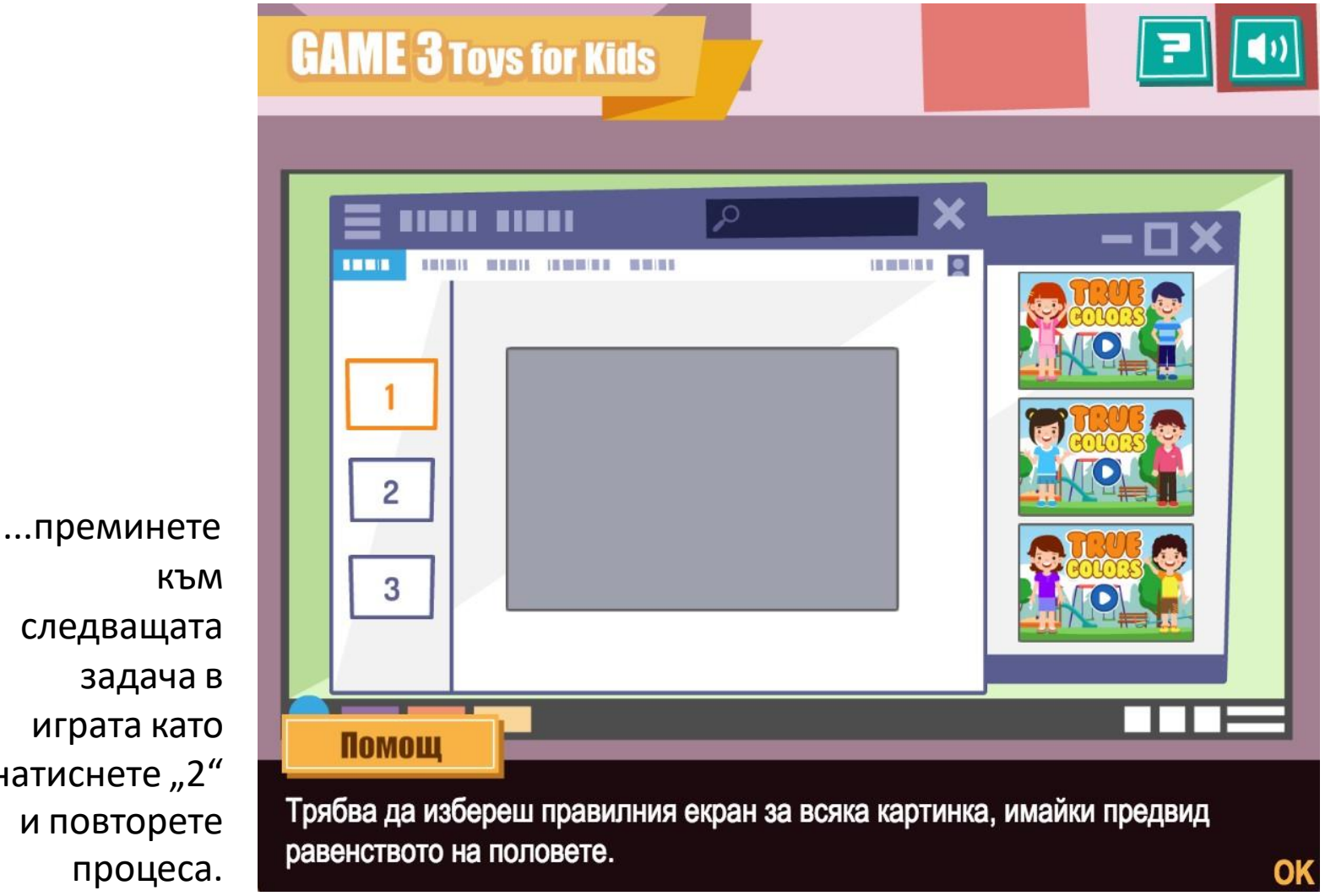

За тази игра, изберете едно от трите изображения отдясно и го поставете върху сивата кутия. Когато сте сигурни в избора си...

КЪМ следващата задача в играта като натиснете "2" и повторете процеса.

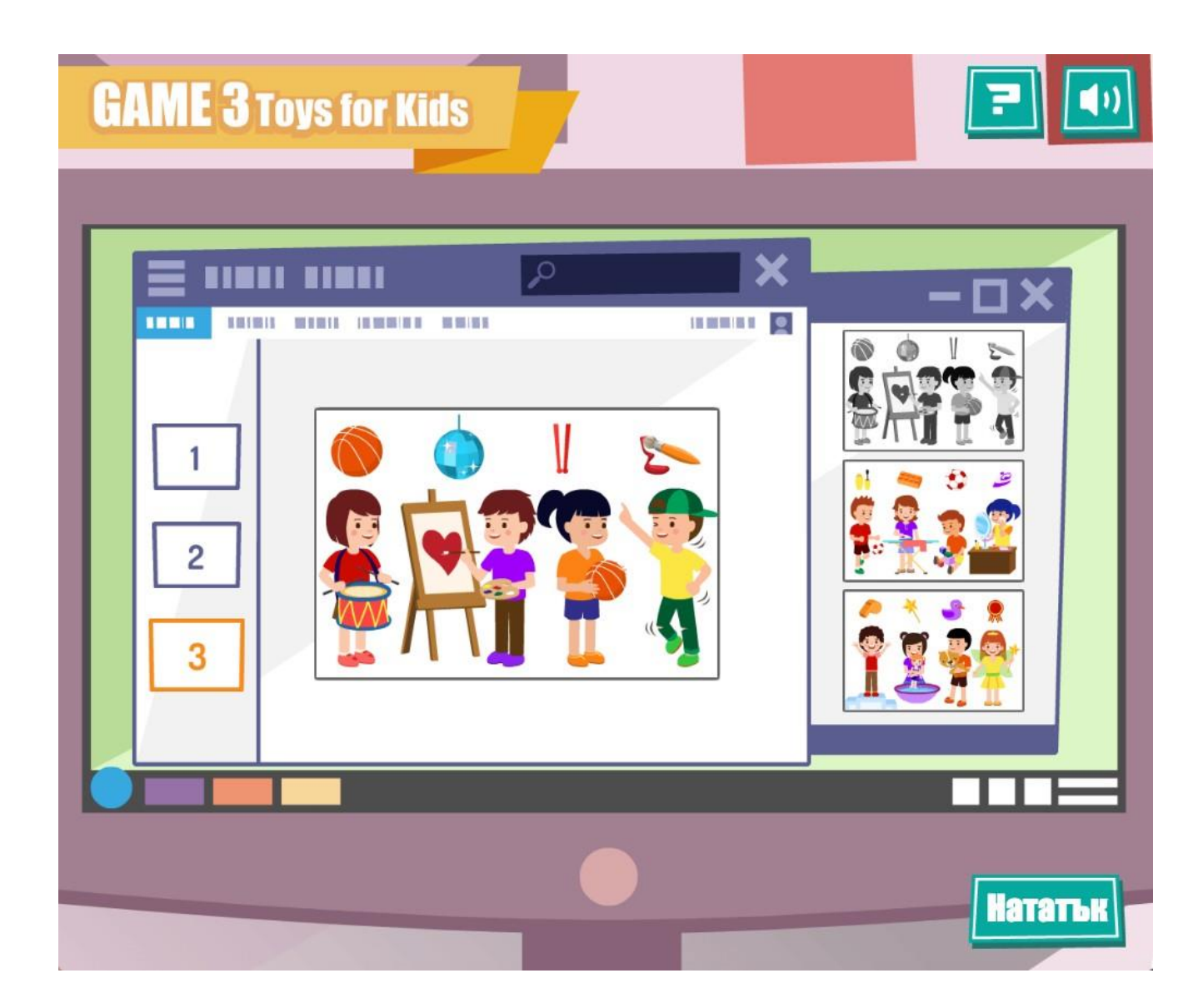

Когато сте изпълнили и трите задачи, натиснете "Нататък" за да видите как сте се справили.

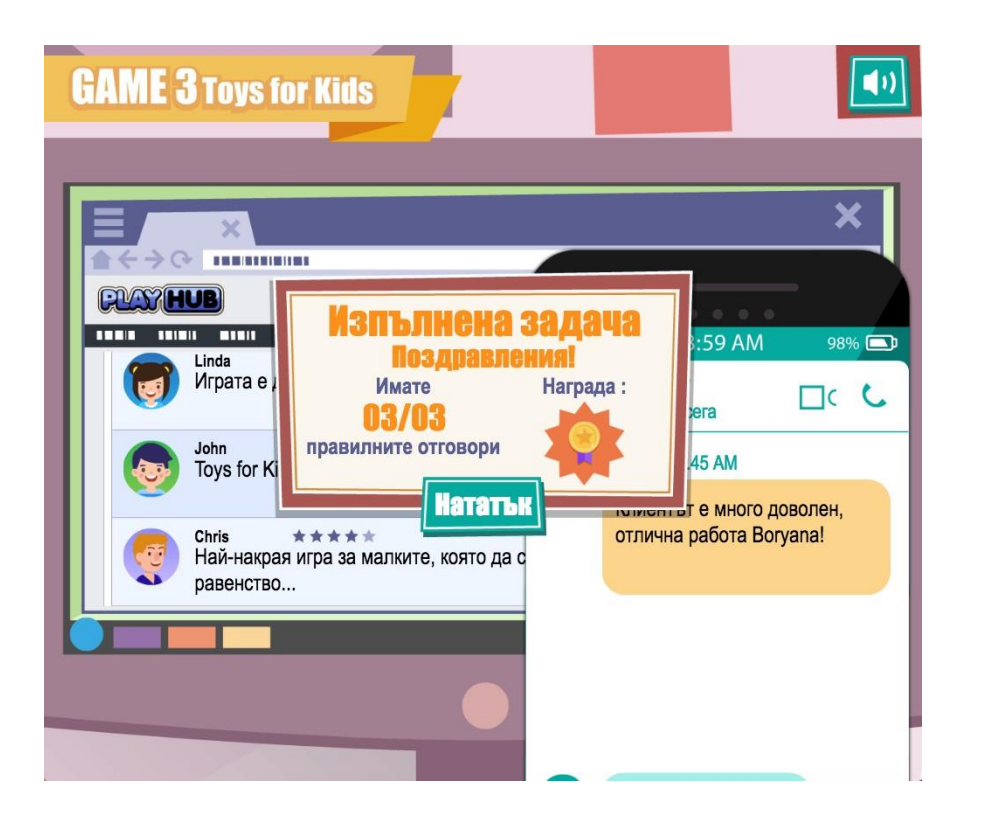

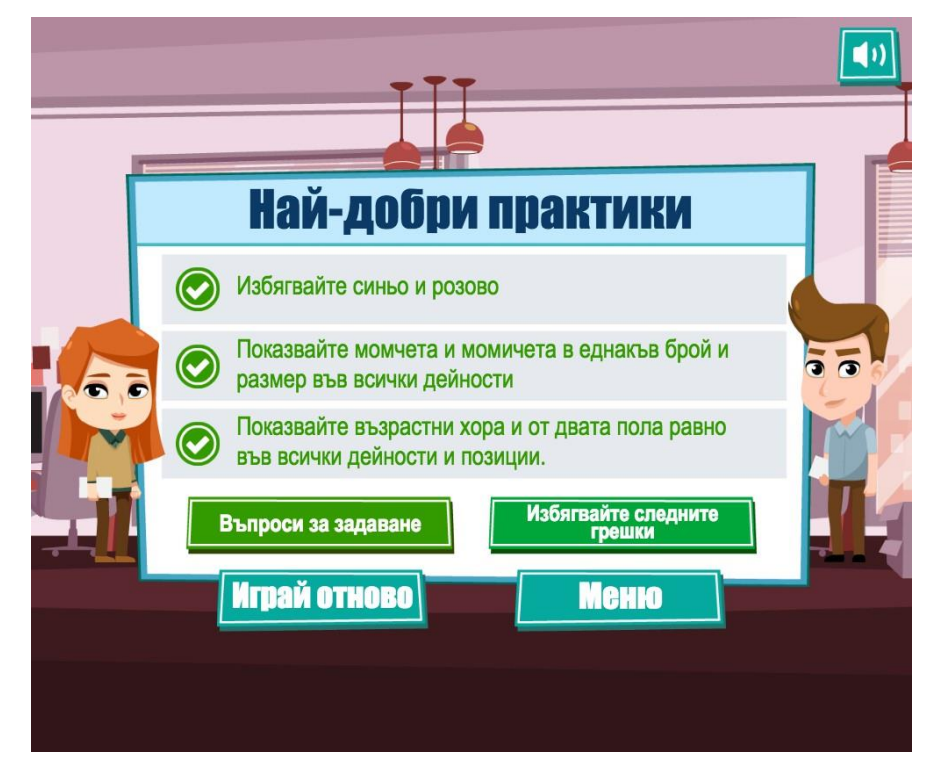

Натиснете за да видите коментарите, съобщението от началника и резултата от играта и след това натиснете "Нататък". Прочетете "Въпроси за задаване" и "Избягвайте следните грешки" и след това натиснете "Меню" за да продължите към последното предизвикателство.

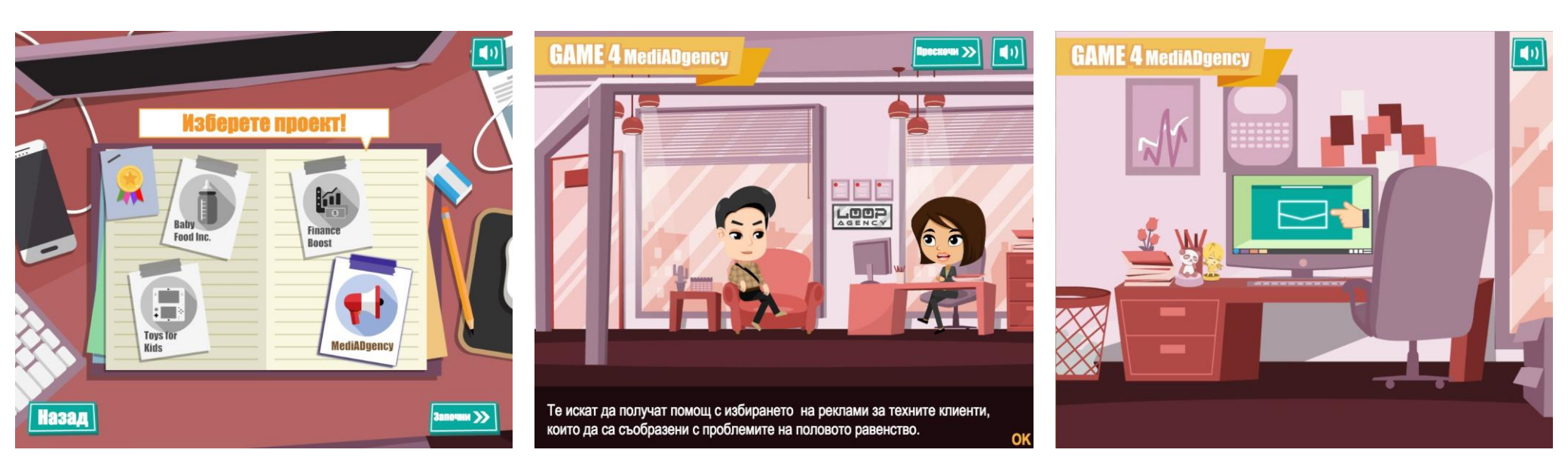

Изберете нова задача, прочетете въведението, отворете мейла с инструкциите, отидете при шефа си за да разберете повече и започнете работа.

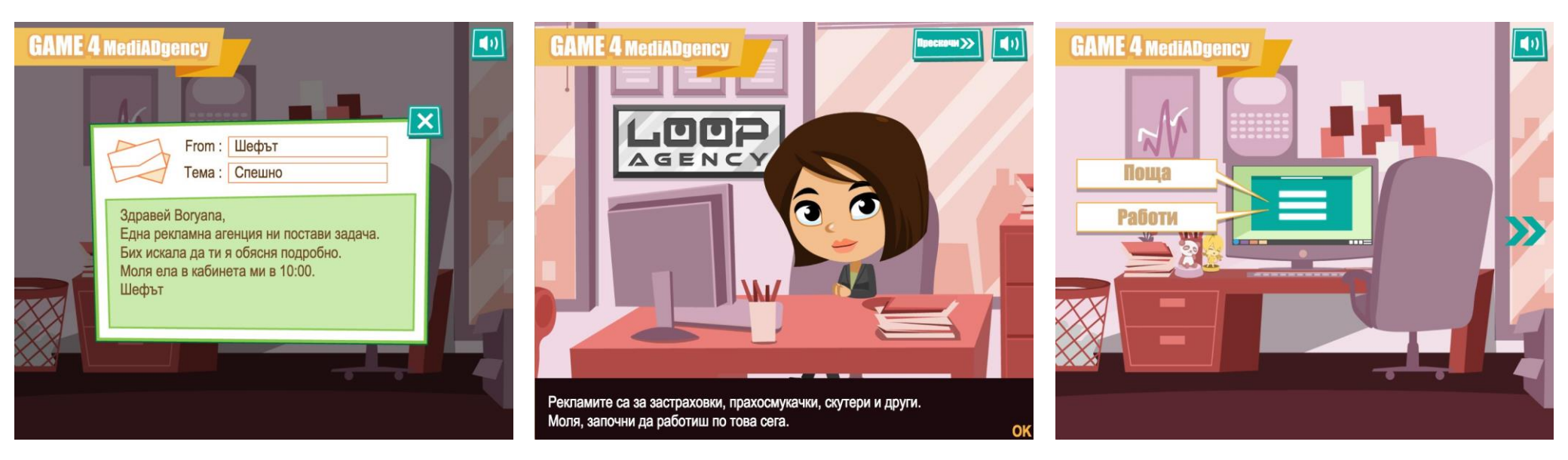

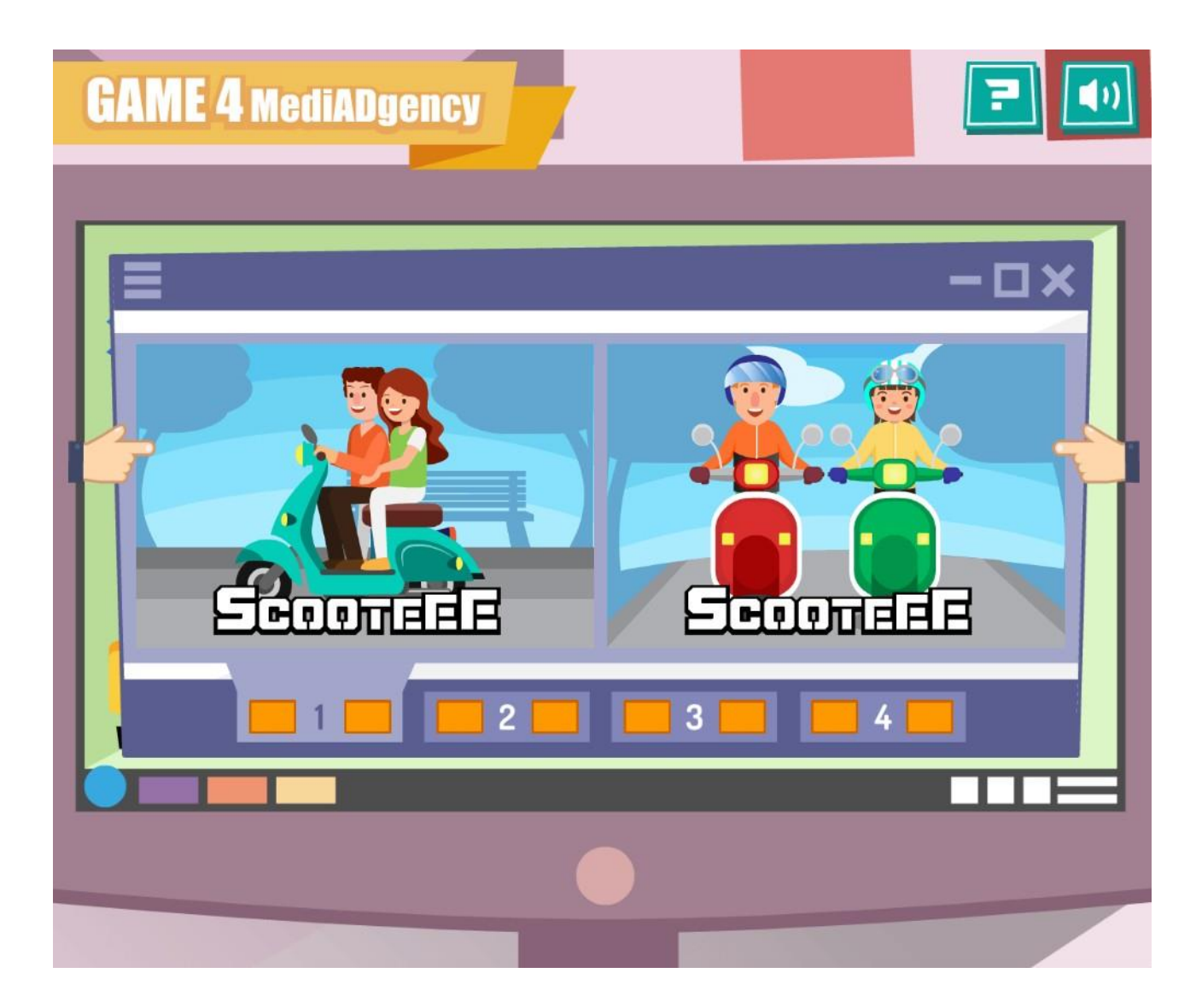

За тази игра, изберете едно от двете изображения, което ще пасне на кампанията и след това продължете към следващите две снимки като натиснеш "2" под първите. Повторете процеса на избиране на снимка и продължете към "З" и накрая "4".

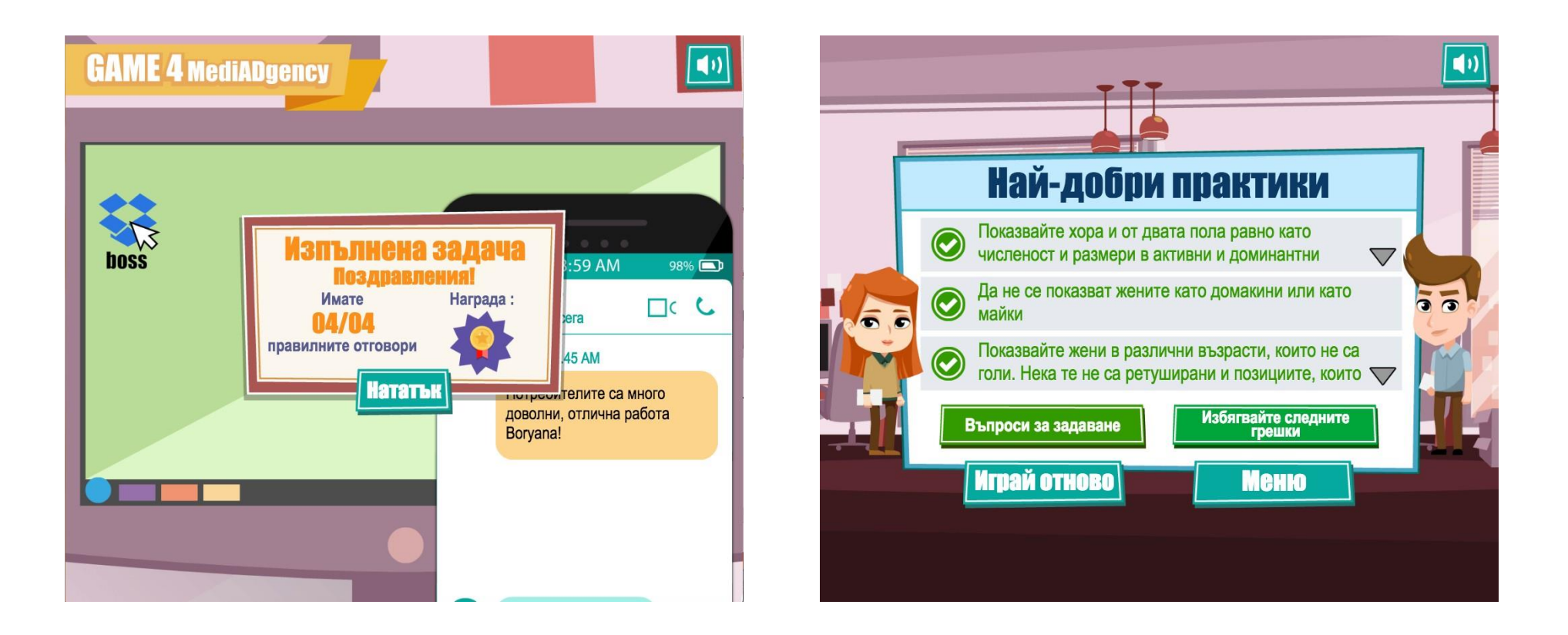

Натиснете за да видите коментарите, съобщението от началника и резултата от играта и след това натиснете "Нататък". Прочетете "Въпроси за задаване" и "Избягвайте следните грешки" и след това натиснете "Меню" за да видите крайният си резултат.

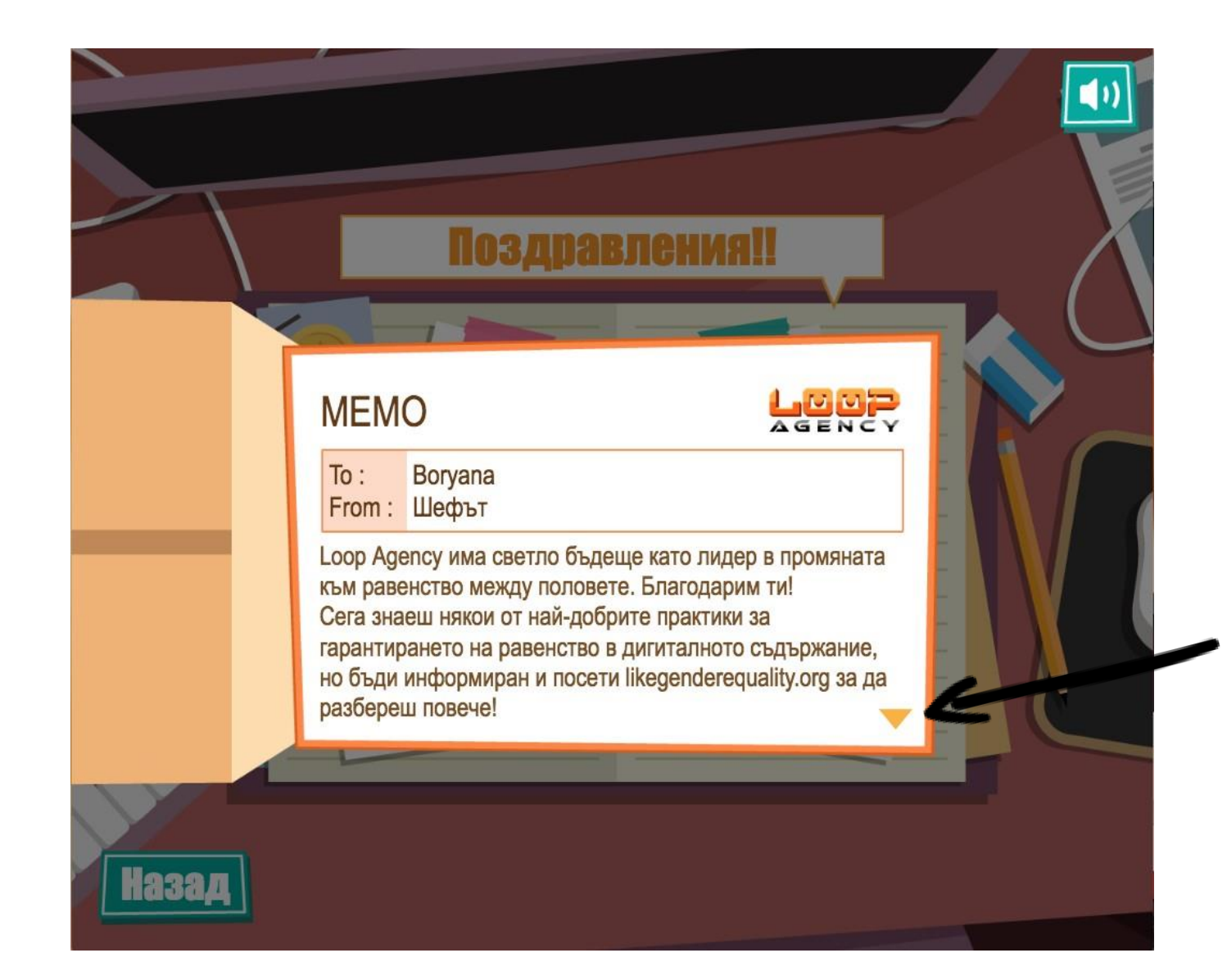

Това е мейл от началника Ви, с които ви поздравява за добре свършената работа. Натиснете оранжевата стрелка сочеща надолу за да прочетете целият мейл. Добра работа!

Сега можете да излезете от играта.

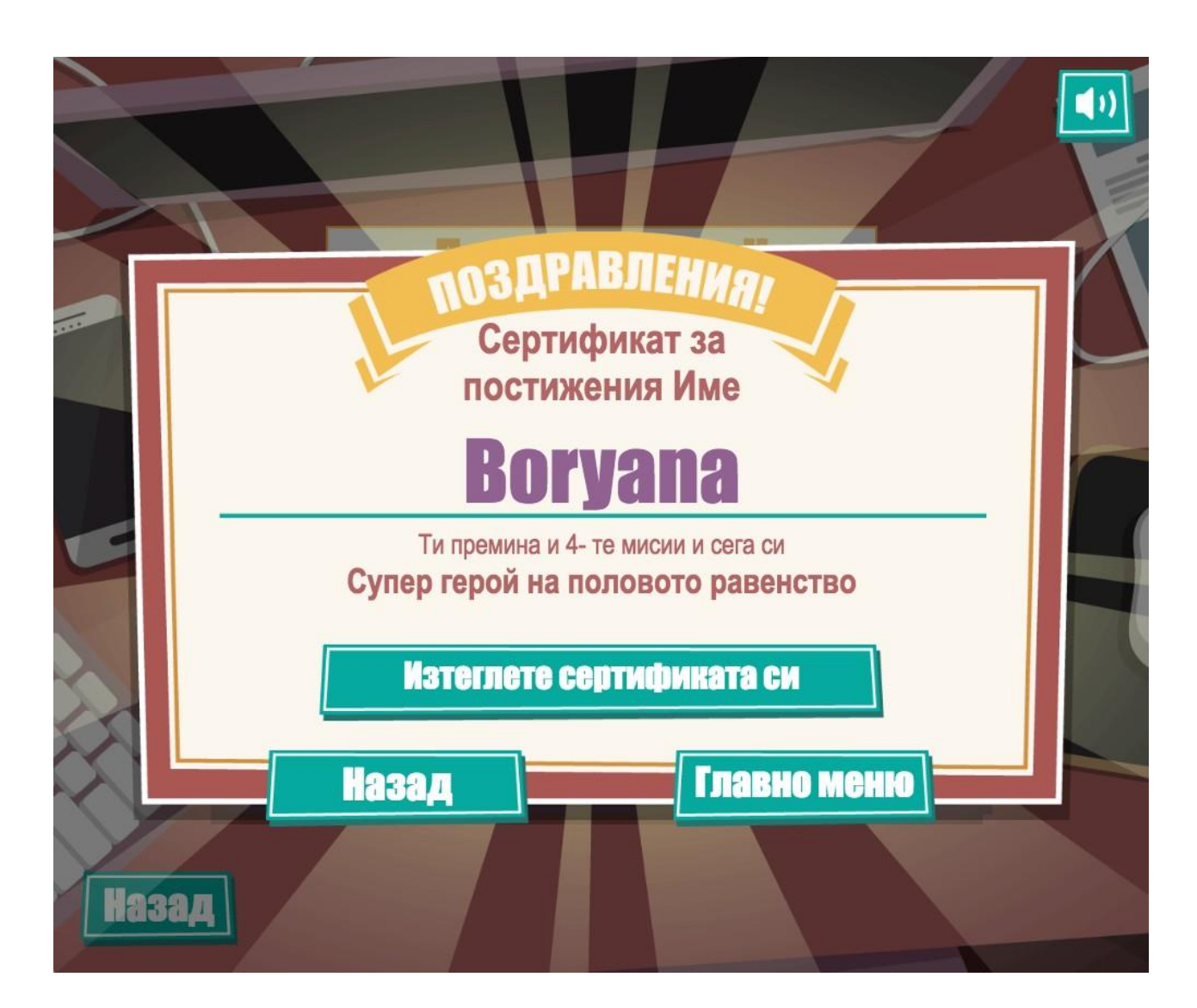